# DEPENDENCY COMPENSATION AWARDS TRAINEE HANDOUTS

# DEPENDENCY FOR COMPENSATION AWARDS TRAINEE HANDOUTS

| References                                                            | 2  |
|-----------------------------------------------------------------------|----|
| Who is a Dependent for Compensation?                                  | 3  |
| Adding Dependents to a Veterans Corporate Record                      | 4  |
| Dependency - Add spouse                                               | 7  |
| Dependency - Add a minor child                                        | 10 |
| Dependency – Change minor child to school child or add a school child | 13 |
| Dependency - Add a helpless child                                     | 19 |
| Dependency - Helpless child attends school                            | 22 |
| Dependency - Add spouse aid & attendance                              | 25 |
| Dependency – Remove a Dependent                                       | 28 |

## References

- □ <u>38 CFR 3.1(j)</u>, Definitions, Marriage
- □ <u>38 CFR 3.4(b)(2)</u>, Compensation, An additional amount of compensation
- □ <u>38 CFR 3.50</u>, Spouse and surviving spouse
- □ <u>38 CFR 3.57</u>, Child
- □ <u>38 CFR 3.204</u>, Evidence of dependents and age
- □ <u>38 CFR 3.210</u>, Child's relationship
- □ <u>38 CFR 3.31</u>, Effective Dates
- a <u>38 CFR 3.401(b)</u>, Veterans, Dependent, additional compensation or pension for
- □ <u>38 CFR 3.403(a)(5)</u>, School Attendance
- **38 CFR 3.315**, Basic eligibility determinations; dependents, loans, education
- a <u>38 CFR 3.660,</u> Dependency, income and estate
- □ M21-1MR III.iii, *Dependency*
- □ M21-1MR III.iii.5, Relationship and Dependency
- M21-1MR III.iii.5.F.35.c, Determining the Proper Effective Date for Adding a Dependent
- M21-1MR III.iii.6, School Attendance
- Description: M21-1MR III.iii.7, A Child's Permanent Incapacity for Self-Support
- M21-1MR III.v.2, Award and Denial Authorization & Notification
- □ M21-1MR III.iii.5.F.36, Adjustments Due to Loss of a Dependent

## The Veteran must have at least a 30% combined evaluation due to serviceconnected disabilities before dependency becomes an issue for compensation claims.

## Spouse of Veteran (Dependency assumed)

<u>38 CFR 3.50(a)</u>, <u>38 CFR 3.1(j)</u>

## Children of Veteran (Dependency assumed)

General <u>38 CFR 3.57</u>, Legitimate vs. Illegitimate <u>38 CFR 3.210</u>

- □ Biological child 38 <u>CFR 3.57(a)</u>
- □ Stepchild <u>38 CFR 3.57(b)</u>
- □ Adopted child <u>38 CFR 3.57(c)</u>

## Additional subcategories

- □ Helpless children <u>38 CFR 3.57(a)(1)(ii)</u>
- □ School children <u>38 CFR 3.667</u>

## Parents of Veteran (Dependency assumed)

- □ Parent of Veteran <u>38 CFR 3.59(a)</u>
- □ Foster Relationship <u>38 CFR 3.59(b)</u>

## Examples of those who cannot be considered dependents:

- Foster children of veteran
- Grandchildren of veteran
- Mother or Father In-Law
- Ex-spouses of veteran
- Stepchild When no longer a member of the Veterans home (exceptions may apply)

## Adding Dependents to a Veterans Corporate Record

We can add the dependents to the Corporate Record by selecting the "Dependents" option from the Available Processes menu that is found on the left side of the Share VBA Ready Screen

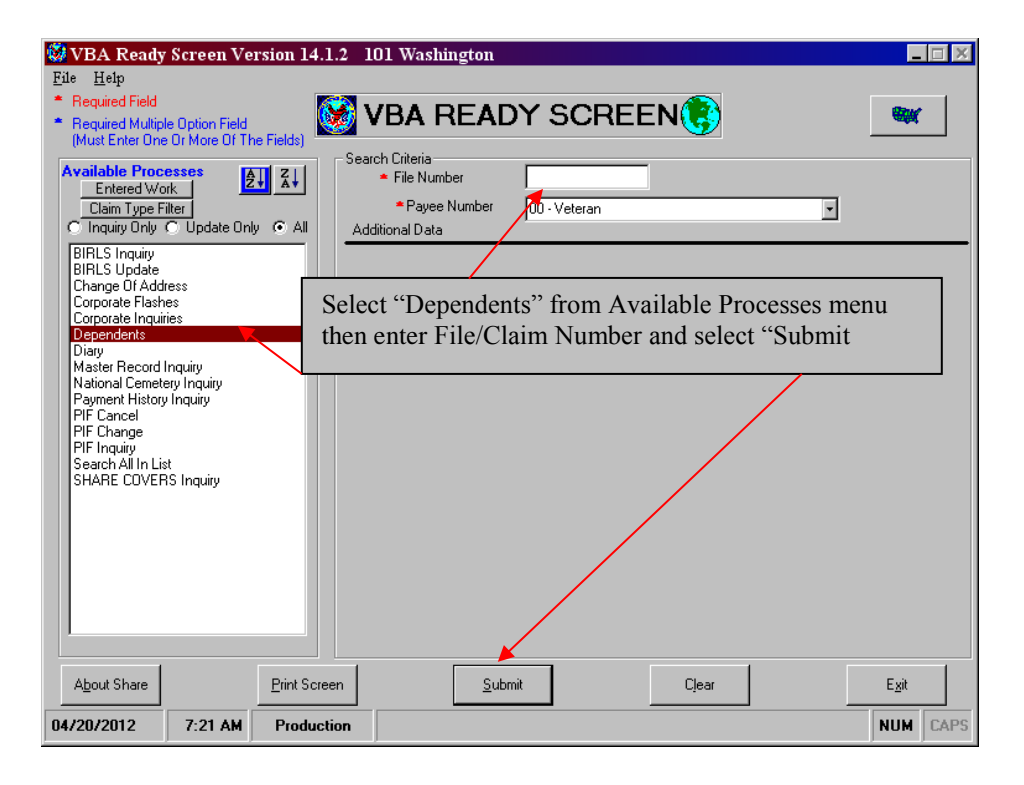

## Select "Add" to continue

| edit or remove any d | lependent lis | sted below, please take ap | propriate award action. |               |       |                                |
|----------------------|---------------|----------------------------|-------------------------|---------------|-------|--------------------------------|
| irst Name            | MI            | Last Name                  | Relationship            | Date of Birth | SSN   | Proof of Dependency Date of De |
|                      |               |                            |                         |               |       |                                |
|                      |               |                            |                         |               |       |                                |
| Add                  | difu          | Delete Belationship to     | Claimant                |               |       |                                |
|                      | ···· · ·      | Bernerine and the base     | B L C L                 | D             | 0.001 |                                |
| irst Name            | M             | Last Name                  | Helationship            | Date of Birth | 55N   | Proof of Dependency Date of De |
|                      |               |                            |                         |               |       |                                |
|                      |               |                            |                         |               |       |                                |
|                      |               |                            |                         |               |       |                                |
|                      |               |                            |                         |               |       |                                |
|                      |               |                            |                         |               |       |                                |
|                      |               |                            |                         |               |       |                                |
|                      |               |                            |                         |               |       |                                |
|                      |               |                            |                         |               |       |                                |
|                      |               |                            |                         |               |       |                                |
|                      |               |                            |                         |               |       |                                |
|                      |               |                            |                         |               |       |                                |
|                      |               |                            |                         |               |       |                                |
|                      | 1             |                            |                         |               |       | 6.4x 000x                      |

Select dependent from dropdown, input details - then select "Update"

| 👹 Dependents                |          |                                  |                             |                    |                       |                     | ×                      |
|-----------------------------|----------|----------------------------------|-----------------------------|--------------------|-----------------------|---------------------|------------------------|
| To edit or remove any depen | dent lis | ted below, please take appropria | ate award action.           |                    |                       |                     |                        |
| First Name                  | MI       | Last Name                        | Relationship                | Date of Birth      | SSN                   | Proof of Dependency | Date of Death          |
|                             |          |                                  |                             |                    |                       |                     |                        |
| <b>▼</b>                    |          |                                  |                             |                    |                       |                     | Þ                      |
|                             |          |                                  |                             |                    |                       |                     |                        |
| Add <u>M</u> odfy           |          | Delete Relationship to Claima    | rt.                         |                    |                       |                     |                        |
| First Name                  | MI       | Last Name                        | Relationship                | Date of Birth      | SSN                   | Proof of Dependency | Date of Death          |
| •                           |          |                                  |                             |                    |                       |                     | <u>•</u>               |
| First Name<br>ANNA          |          | MI Las                           | it Name<br>NES              |                    | Relatio               | onship Dat          | e Of Birth<br>/13/1966 |
| E-mail Address              |          | City of B                        | irth                        | Stal               | te of Birth Date of D | eath Cause of Dea   | th                     |
|                             | _        | TAMPA                            |                             | FL                 | I.1.1                 |                     | •                      |
| SSN SSN                     | Verified | I? Proof of<br>Dependence<br>Y Y | Gender Rel<br>Vet<br>Female | ate to<br>eran? Ca | incej                 | Jgdate              | Clear                  |
| Close                       |          |                                  |                             |                    | Aub                   | 668sc A             | uto 674                |

Select "OK" – then select "Close" if all dependents are added or select "Add" for additional dependents and follow previous two steps above until all are added

| 👹 Dependents              |                 |                          |             |                    |               |              | 2                                       |
|---------------------------|-----------------|--------------------------|-------------|--------------------|---------------|--------------|-----------------------------------------|
| To edit or remove an      | y dependent lis | ted below, please        | take approp | iate award action. |               |              |                                         |
| First Name                | M               | Last Name                |             | Relationship       | Date of Birth | SSN          | Proof of Dependency Date of Death       |
| •                         |                 |                          |             |                    |               |              | <u>&gt;</u>                             |
| Add<br>First Name<br>ANNA | Modify MI       | Delate Relative<br>Share | SHR [       | )EP 08: Dep        | endent updat  | e successful | Proof of Dependency Date of Death     Y |
| Close                     |                 |                          |             |                    |               |              | Auto 685c Auto 674                      |

This process is only to add the dependents into the Corporate Record. If an award was to be generated without any further action the dependent(s) would not be added

to the award. That action will be done once we go into the VBMS-A system and add the dependent(s) on to the actual award

To ensure the dependents have been added to the Corporate Record, from the VBA Ready Screen, input the claim number - select "Search All in List" and Submit. From the screen shown below you will double click on the Corporate Record:

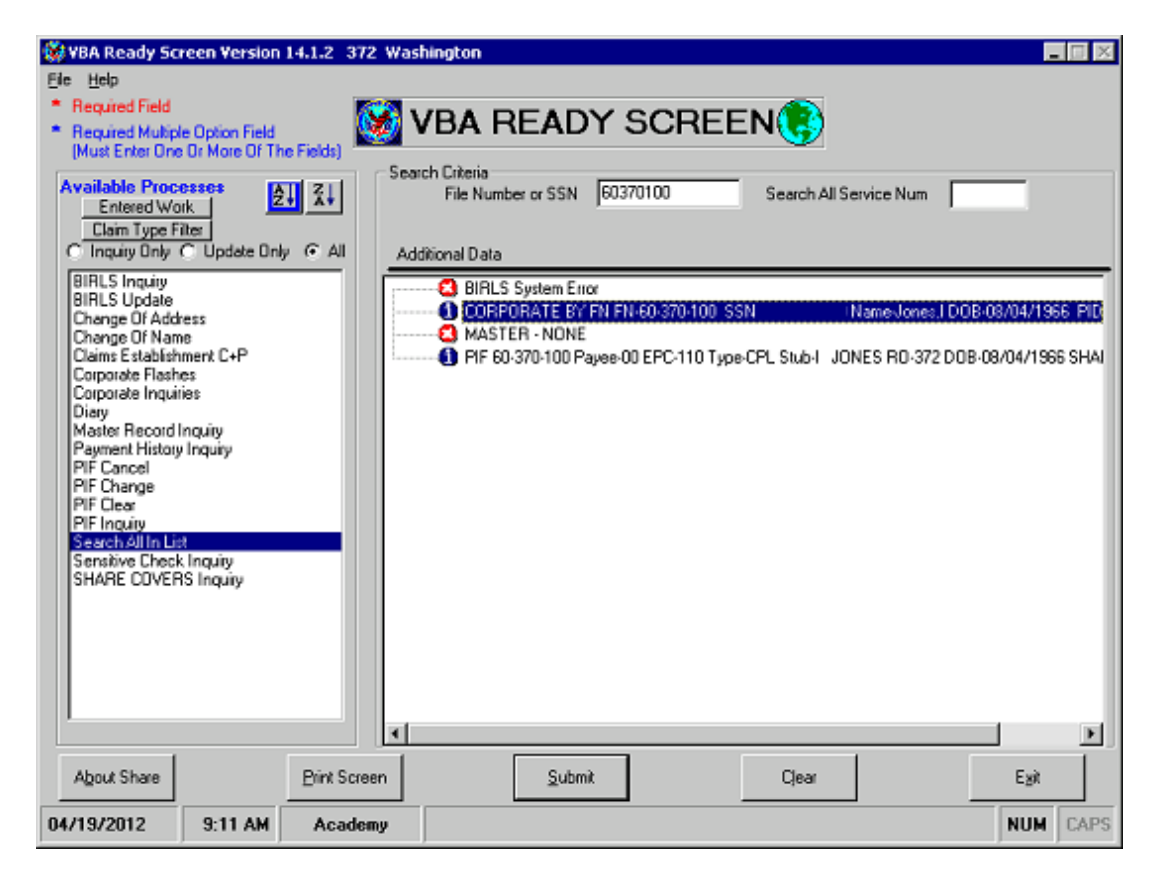

| Person Information - \     | ₩ashington                               |                     |            |            |                                       |                            | _ 🗆 ×          |
|----------------------------|------------------------------------------|---------------------|------------|------------|---------------------------------------|----------------------------|----------------|
| ile Help                   |                                          |                     |            |            |                                       |                            |                |
| Person Military Clai       | ms/ Award/ PreCon<br>ials Batings Moster | File Nbr 60 370 100 | SSN        | Name       | JONES, INDEPE                         | DENCE                      |                |
| Perso                      | n                                        | Non - C&P Addre     | BSSBS      |            | All R<br>Click Line                   | elationships<br>to View De | )<br>Itails    |
| Name                       | File Numbe                               | r Relationship      | Award Ind  | DOB        | SSN                                   | DOD                        | Gender         |
| ANNA                       |                                          | Spouse              | N          | 07/13/1966 |                                       | /                          | F              |
|                            |                                          |                     |            |            |                                       |                            |                |
|                            | r                                        |                     |            | /          | _                                     |                            |                |
|                            | Salact the "Al                           | Palationshins" tab  | and        |            |                                       |                            |                |
|                            | Select the Al                            | r Kelationships tau |            |            |                                       |                            |                |
| Person Details             | see that the de                          | pendent spouse has  |            |            |                                       |                            |                |
| Name                       | been added to                            | the Corporate Reco  | ord        | Verificat  | ion                                   |                            |                |
| DOB PID                    |                                          | the corporate rece  |            | Beg        | jin Date                              | End Dat                    | e              |
| Awd Ind Awd Type           |                                          | E-Mail Addre        | 888        |            | , , , , , , , , , , , , , , , , , , , |                            | E-Mail History |
| Award Begin Date           | Award End D                              | ate Reason          | , <u> </u> |            |                                       |                            |                |
| - 1                        | Future Term                              | Date Reason         |            |            |                                       |                            |                |
|                            | T dealer T deale                         |                     |            |            |                                       |                            |                |
| PUA                        |                                          | Fiducia             | ן ע        |            |                                       |                            |                |
| Claimant's Power of Attorn | cy                                       |                     |            |            |                                       |                            |                |
| Name                       |                                          | [                   | Jpdated By |            |                                       |                            | 26 Wistowy     |
|                            |                                          |                     |            |            |                                       | 1.4                        | 1/s Hitsony    |
| Claimant's Fiduciary       |                                          |                     |            |            |                                       |                            |                |
| Name                       |                                          | Temp Org            | Туре       |            | Update                                | ed By                      | 1              |
|                            |                                          |                     |            |            |                                       |                            | ID History     |
|                            |                                          |                     |            |            |                                       |                            |                |
|                            |                                          |                     |            |            |                                       |                            |                |
| 04/19/2012 9:12 AM         | Academy                                  | Print Screen        |            |            |                                       | <u>B</u> eady              | Exit           |
| J                          |                                          |                     |            |            |                                       |                            |                |

## Dependency - Add spouse

As with every dependency action, you will need to add the reported family member to the Corporate Record before attempting to pay for the dependent in VBMS-A.

Select Dependency in the column of decision screens to open the Dependency decision screen.

| ecord Decisions       |                              |                          |                 |        |                  |                  |            |  |
|-----------------------|------------------------------|--------------------------|-----------------|--------|------------------|------------------|------------|--|
| 🚖 Main                | Show Only Decisions Pert     | nent to This Benefit:    |                 |        |                  |                  |            |  |
| Allotments            | Compensation                 |                          |                 |        |                  |                  |            |  |
| Award Adjustments     |                              |                          |                 |        |                  |                  |            |  |
| Basic Eligibility     | select Claims to Associate w | ith the Award Action:    |                 |        |                  |                  |            |  |
| Dependency            | Available Claims:            |                          |                 |        | Selected Claims: |                  |            |  |
| Dependency            | Claim Types 🔺                | Name                     | Claim Date      | \$     | Claim Types      | Name             | Claim Date |  |
| Elections             | Apportionment                | MINOR CHILDFOUR          | 01/01/2014      | Add bb | Dependency       | ANY WO MAN       | 01/01/2014 |  |
| Financial             | Predetermination Notice      | ANY WO MAN               | 05/26/2014      | Add    |                  |                  |            |  |
| Institutionalizations |                              |                          |                 | Remove |                  |                  |            |  |
| montalizations        |                              |                          |                 |        |                  |                  |            |  |
| Military Eligibility  |                              |                          |                 |        |                  |                  |            |  |
| Military Payment Info |                              |                          |                 |        |                  |                  |            |  |
| Rating                | Only Generate New Awar       | d Lines From:            |                 |        |                  |                  |            |  |
|                       | ony considerior rate         |                          |                 |        |                  |                  |            |  |
| Fraud                 | Generate Award               | Review Current/Proposed  | Suspend/Resume  | Δwa    | rd History       | Decision History | Diaries    |  |
|                       | Guidate Award                | nerien currenter roposcu | Juspenantesante |        | in a rinstory    | Decision matory  | Diunca     |  |

1. Select the **Add** button.

| 🚖 Main                | Modify D  | Displa | iy:            |                 |                           |                |            |                                    |                |           |               |                |                 |
|-----------------------|-----------|--------|----------------|-----------------|---------------------------|----------------|------------|------------------------------------|----------------|-----------|---------------|----------------|-----------------|
| Allotments            | Sort:     | First  | t Sort By:     |                 | Then Sor                  | t By:          |            | On Date:                           |                | View      |               |                |                 |
| Award Adjustments     | © Filter: |        |                | [               | •                         |                | •          |                                    |                | View All  |               |                |                 |
| Basic Eligibility     |           |        |                |                 |                           |                |            |                                    |                |           |               |                |                 |
| Dependency            | Select    | ۰      | Decision Date+ | Person 🔺        | Award Status¢             | Award Eff. DL+ | Event Date | Decision \$                        | Relationship ¢ | SSN       | Date of Birth | File Number \$ | Add -           |
| Elections             | 0         |        | 04/22/2014     | minor childtwo  | Minor Child               | 12/01/2013     | 12/01/2013 | Eligible Minor                     | Child          | 663258943 | 01/02/1996    |                |                 |
| Financial             | 0         |        | 04/22/2014     | minor childtwo  | School Child              | 02/01/2014     | 01/02/2014 | School<br>Attendance<br>Begins     | Child          | 663258943 | 01/02/1996    |                | Ed Add Decision |
| Institutionalizations | 0         |        | 04/23/2014     | minor childtwo  | Not an Award<br>Dependent | 05/01/2015     | 04/01/2015 | School<br>Attendance<br>Terminates | Child          | 663258943 | 01/02/1996    |                | Delete          |
| Military Eligibility  | 0         |        | 05/13/2014     | minor childfour | Minor Child               | 01/01/2014     | 12/15/2013 | Eligible Minor<br>Child            | Child          | 225381121 | 08/15/2005    |                | Undo            |
| Military Payment Info | 0         |        | 05/13/2014     | minor childfour | Not an Award<br>Dependent | 08/15/2023     | 08/15/2023 | Turns 18                           | Child          | 225381121 | 08/15/2005    |                | History         |
| Dation                | 0         |        | 05/28/2014     | minor childfive | Minor Child               | 02/01/2014     | 01/01/2014 | Eligible Minor<br>Child            | Child          | 662553223 | 01/01/2005    |                |                 |
| Fraud                 | 0         |        | 05/28/2014     | minor childfive | Not an Award<br>Dependent | 06/01/2016     | 05/01/2016 | School<br>Attendance<br>Terminates | Child          | 662553223 | 01/01/2005    |                |                 |
|                       | 0         |        | 05/28/2014     | minor childfive | School Child              | 01/01/2023     | 01/01/2023 | School<br>Attendance<br>Begins     | Child          | 662553223 | 01/01/2005    |                |                 |
|                       | 0         |        | 08/08/2014     | spouse man      | Spouse                    | 02/01/2014     | 01/05/2014 | Dependency<br>Established          | Spouse         | 665289921 | 01/01/1980    |                |                 |
|                       | 0         |        | 08/08/2014     | spouse man      | Not an Award<br>Dependent | 07/01/2014     | 06/02/2014 | Marriage<br>Terminated             | Spouse         | 665289921 | 01/01/1980    |                |                 |
|                       | 0         |        | 09/18/2014     | minor child     | Minor Child               | 05/15/2005     | 05/15/2005 | Eligible Minor<br>Child            | Child          | 332522141 | 01/02/1996    |                |                 |
|                       |           | _      |                |                 |                           |                |            |                                    | ~~~            |           |               |                |                 |

2. Select the **Person** for whom a dependency decision will be made.

The system will list all dependents that have been previously established as family members through Share or Participant Profile.

The personal information will be automatically populated based on the information entered into the Corporate Record.

| ary Payment Info | O                                | 05/13/2014             | minor childfour  | Not an Award<br>Dependent | 08/15/2023 | 08/15/2023 | Turns 18                           | Child  | 225381121       | 08/15/2005 | History |
|------------------|----------------------------------|------------------------|------------------|---------------------------|------------|------------|------------------------------------|--------|-----------------|------------|---------|
|                  | 0                                | 05/28/2014             | minor childfive  | Minor Child               | 02/01/2014 | 01/01/2014 | Eligible Minor<br>Child            | Child  | 662553223       | 01/01/2005 |         |
| d                | O                                | 05/28/2014             | minor childfive  | Not an Award<br>Dependent | 06/01/2016 | 05/01/2016 | School<br>Attendance<br>Terminates | Child  | 662553223       | 01/01/2005 |         |
|                  | O                                | 05/28/2014             | minor childfive  | School Child              | 01/01/2023 | 01/01/2023 | School<br>Attendance<br>Begins     | Child  | 662553223       | 01/01/2005 |         |
|                  | O                                | 08/08/2014             | spouse man       | Spouse                    | 02/01/2014 | 01/05/2014 | Dependency<br>Established          | Spouse | 665289921       | 01/01/1980 |         |
|                  | O                                | 08/08/2014             | spouse man       | Not an Award<br>Dependent | 07/01/2014 | 06/02/2014 | Marriage<br>Terminated             | Spouse | 665289921       | 01/01/1980 |         |
|                  | 0                                | 09/18/2014             | minor child      | Minor Child               | 05/15/2005 | 05/15/2005 | Eligible Minor<br>Child            | Child  | 332522141       | 01/02/1996 |         |
|                  | O                                | 09/18/2014             | minor child      | Not an Award<br>Dependent | 01/02/2014 | 01/02/2014 | Turns 18                           | Child  | 332522141       | 01/02/1996 |         |
|                  | O                                | 09/18/2014             | minor childthree | Minor Child               | 06/01/2005 | 05/15/2005 | Eligible Minor<br>Child            | Child  | 336625912       | 01/02/1996 |         |
|                  | ۲                                | 09/18/2014             | minor childthree | Not an Award<br>Dependent | 01/02/2014 | 01/02/2014 | Tums 18                            | Child  | 336625912       | 01/02/1996 |         |
| 1                | Dependen<br>Person               | cy Decisions:          | Relations        | ship Date                 | of Birth   | File Numb  | ber SSN                            |        | Reason for No   | SSN        | Accept  |
|                  | L                                |                        | <u> </u>         |                           |            | <b>.</b>   |                                    |        |                 |            | Abandon |
|                  | E minor o                        | child                  | Award Status     | 5                         |            | Decision   |                                    |        | Award Effective | Date       |         |
|                  | minor of<br>minor of<br>minor of | childfour<br>childfour |                  |                           | •          |            |                                    |        |                 |            |         |
|                  | minor o                          | childthree             |                  |                           |            |            |                                    |        |                 |            |         |

- 3. If the person does not have a SSN assigned or is a foreign national, select the reason that no SSN exists.
- 4. Enter the **Event Date**. In this case we are working on an original award and will use the effective date of the rating, 09/01/2010.
- 5. Select the Award Status of Spouse.
- 6. Select the **Decision** of Dependency Established.
- Once the Decision is selected, the system will automatically record the Award Effective Date. This field can be modified if needed, but should be the 1<sup>st</sup> of the month following the Event Date.
- 8. Select the **Accept** button to update the grid.
- 9. Select the **Done** button to save the decision and close the screen.

|    | 4        |               | Done 5           |                           | Retu       | m to 1     | ons                                   |        | 7                |                    |            |
|----|----------|---------------|------------------|---------------------------|------------|------------|---------------------------------------|--------|------------------|--------------------|------------|
|    | 07/09/20 | )13           | Spouse           |                           |            | Dependency | Established                           |        | 08/01/2013       | ard Effective Date |            |
|    | Event Da | ite           | Award Status     | 5                         | ا<br>ا     | Decision   |                                       | A      | ward Effective I | Date               |            |
|    | spouse   | man           | Spouse           | 01/                       | 01/1980    |            | 66528                                 | 39921  |                  | •                  | Abandon    |
|    | Person   |               | Relations        | hip Date                  | of Birth   | File Numl  | ber SSN                               |        | Reason for No S  | SN                 | Accept - 8 |
|    | Dependen | cy Decisions: |                  |                           |            |            |                                       |        |                  |                    |            |
|    | ۲        | 09/18/2014    | minor childthree | Not an Award<br>Dependent | 01/02/2014 | 01/02/2014 | íums 18                               | Child  | 3                | 01/02/1996         |            |
|    | O        | 09/18/2014    | minor childthree | Minor Child               | 06/01/2005 | 05/15/2005 | Eligible Minor<br>Child               | Child  | 336625912        | 01/02/1996         |            |
|    | O        | 09/18/2014    | minor child      | Not an Award<br>Dependent | 01/02/2014 | 01/02/2014 | Tums 18                               | Child  | 332522141        | 01/02/1996         |            |
|    | 0        | 09/18/2014    | minor child      | Minor Child               | 05/15/2005 | 05/15/2005 | Eligible Minor<br>Child               | Child  | 332522141        | 01/02/1996         |            |
|    | 0        | 08/08/2014    | spouse man       | Not an Award              | 07/01/2014 | 06/02/2014 | Established<br>Marriage<br>Terminated | Spouse | 665289921        | 01/01/1980         |            |
|    | 0        | 08/08/2014    | spouse man       | Spouse                    | 02/01/2014 | 01/05/2014 | Attendance<br>Begins<br>Dependency    | Spouse | 665289921        | 01/01/1980         |            |
|    | 0        | 05/28/2014    | minor childfive  | School Child              | 01/01/2023 | 01/01/2023 | Terminates<br>School                  | Child  | 662553223        | 01/01/2005         |            |
| 9  | 0        | 05/28/2014    | minor childfive  | Not an Award<br>Dependent | 06/01/2016 | 05/01/2016 | School<br>Attendance                  | Child  | 662553223        | 01/01/2005         |            |
| ,, | 0        | 05/28/2014    | minor childfive  | Minor Child               | 02/01/2014 | 01/01/2014 | Eligible Minor                        | Child  | 662553223        | 01/01/2005         |            |

## Dependency - Add a minor child

As with every dependency action, you will need to add the reported family member to the Corporate Record before attempting to pay for the dependent in VBMS-A.

Select Dependency in the column of decision screens to open the Dependency decision screen.

| <b>☆ V</b>            | • /                          |                         |                      | _      | Veter            | an: Any Wo Man SSN: 488888881 | File Number: 4888888881 Compensation | on/Pension Li |
|-----------------------|------------------------------|-------------------------|----------------------|--------|------------------|-------------------------------|--------------------------------------|---------------|
| Record Decisions      |                              |                         |                      |        |                  |                               |                                      |               |
| 🚖 Main                | Show Only Decisions Perti    | inent to This Benefit:  |                      |        |                  |                               |                                      |               |
| Allotments            | Compensation                 | •                       |                      |        |                  |                               |                                      |               |
| Award Adjustments     | /                            |                         |                      |        |                  |                               |                                      |               |
| Basic Eligibility     | Select Claims to Associate w | ith the Award Action:   |                      |        |                  |                               |                                      |               |
| Dependency            | Available Claims:            |                         |                      |        | Selected Claims: |                               |                                      |               |
| Dependency            | Claim Types 🔺                | Name                    | Claim Date           | •      | Claim Types      | Name                          | Claim Date                           | ÷             |
| Elections             | Apportionment                | MINOR CHILDFOUR         | 01/01/2014           | Add bb | Dependency       | ANY WO MAN                    | 01/01/2014                           |               |
| Financial             | Predetermination Notice      | ANY WO MAN              | 05/26/2014           | Add W  | 1                |                               |                                      |               |
| Institutionalizations |                              |                         |                      | Remove | J                |                               |                                      |               |
| Militany Eligibility  |                              |                         |                      |        |                  |                               |                                      |               |
| whitery Englowity     |                              |                         |                      |        |                  |                               |                                      |               |
| Military Payment Info |                              |                         |                      |        |                  |                               |                                      |               |
| Rating                | Only Generate New Awar       | d Lines From:           |                      |        |                  |                               |                                      |               |
| Fraud                 |                              |                         |                      |        |                  |                               |                                      |               |
|                       | Generate Award               | Review Current/Proposed | Suspend/Resume       | Awa    | rd History       | Decision History              | Diaries                              |               |
|                       | Revert to Last Auth Award    | Priors                  | Return to All Awards |        |                  |                               |                                      |               |

- 1. Select the **Add** button.
- 2. Select the **Person** for whom a dependency decision will be made.

The system will list all dependents that have been previously established as family members through Share or Participant Profile. In this case, Jimmy Jones is a minor child of the Veterans.

The Relationship Type, Date of Birth, and SSN information will be automatically populated based on the information entered into the Corporate Record through Share or Participant Profile.

| - /                   |        |   |               |                 |                           |                |            |   |                                    |              |           |   |                  |               |         |   |
|-----------------------|--------|---|---------------|-----------------|---------------------------|----------------|------------|---|------------------------------------|--------------|-----------|---|------------------|---------------|---------|---|
| Dependency            | Select | ÷ | Decision Date | Person 🔺        | Award Status              | Award Eff. Dt. | Event Date | ŧ | Decision 4                         | Relationship | \$ SSN    | ŧ | Date of Birth \$ | File Number 🜲 | bbA     | - |
| Elections             | O      | 0 | 4/22/2014     | minor childtwo  | Minor Child               | 12/01/2013     | 12/01/2013 |   | Eligible Minor<br>Child            | Child        | 663258943 |   | 01/02/1996       |               |         |   |
| Financial             | O      | 0 | 4/22/2014     | minor childtwo  | School Child              | 02/01/2014     | 01/02/2014 |   | School<br>Attendance<br>Begins     | Child        | 663258943 |   | 01/02/1996       |               | Edit    |   |
| Institutionalizations | O      | 0 | 4/23/2014     | minor childtwo  | Not an Award<br>Dependent | 05/01/2015     | 04/01/2015 |   | School<br>Attendance               | Child        | 663258943 |   | 01/02/1996       |               | Delete  | _ |
| Military Eligibility  | O      | 0 | 15/13/2014    | minor childfour | Minor Child               | 01/01/2014     | 12/15/2013 |   | Eligible Minor<br>Child            | Child        | 225381121 |   | 08/15/2005       |               | Undo    |   |
| Military Payment Info | O      | 0 | 5/13/2014     | minor childfour | Not an Award<br>Dependent | 08/15/2023     | 08/15/2023 |   | Tums 18                            | Child        | 225381121 |   | 08/15/2005       |               | History |   |
| Boting                | 0      | 0 | 5/28/2014     | minor childfive | Minor Child               | 02/01/2014     | 01/01/2014 |   | Eligible Minor<br>Child            | Child        | 662553223 |   | 01/01/2005       |               |         | _ |
| Fraud                 | O      | 0 | 15/28/2014    | minor childfive | Not an Award<br>Dependent | 06/01/2016     | 05/01/2016 |   | School<br>Attendance<br>Terminates | Child        | 662553223 |   | 01/01/2005       |               |         |   |
|                       | 0      | 0 | 5/28/2014     | minor childfive | School Child              | 01/01/2023     | 01/01/2023 |   | School<br>Attendance<br>Begins     | Child        | 662553223 |   | 01/01/2005       |               |         |   |
|                       | O      | 0 | 8/08/2014     | spouse man      | Spouse                    | 02/01/2014     | 01/05/2014 |   | Dependency<br>Established          | Spouse       | 665289921 |   | 01/01/1980       |               |         |   |
|                       | 0      | 0 | 8/08/2014     | spouse man      | Not an Award              | 07/01/2014     | 06/02/2014 |   | Marriage                           | Spouse       | 665289921 |   | 01/01/1980       |               |         |   |

|   | 0                    | 05/28/2014   | minor childfive  | Minor Child               | 02/01/2014 | 01/01/2014 | Eligible Minor<br>Child            | Child  | 662553223      | 01/01/2005 |         |
|---|----------------------|--------------|------------------|---------------------------|------------|------------|------------------------------------|--------|----------------|------------|---------|
|   | O                    | 05/28/2014   | minor childfive  | Not an Award<br>Dependent | 06/01/2016 | 05/01/2016 | School<br>Attendance<br>Terminates | Child  | 662553223      | 01/01/2005 |         |
|   | O                    | 05/28/2014   | minor childfive  | School Child              | 01/01/2023 | 01/01/2023 | School<br>Attendance<br>Begins     | Child  | 662553223      | 01/01/2005 |         |
|   | 0                    | 08/08/2014   | spouse man       | Spouse                    | 02/01/2014 | 01/05/2014 | Dependency<br>Established          | Spouse | 665289921      | 01/01/1980 |         |
|   | 0                    | 08/08/2014   | spouse man       | Not an Award<br>Dependent | 07/01/2014 | 06/02/2014 | Marriage<br>Terminated             | Spouse | 665289921      | 01/01/1980 |         |
|   | 0                    | 09/18/2014   | minor child      | Minor Child               | 05/15/2005 | 05/15/2005 | Eligible Minor<br>Child            | Child  | 332522141      | 01/02/1996 |         |
|   | 0                    | 09/18/2014   | minor child      | Not an Award<br>Dependent | 01/02/2014 | 01/02/2014 | Turns 18                           | Child  | 332522141      | 01/02/1996 |         |
|   | 0                    | 09/18/2014   | minor childthree | Minor Child               | 06/01/2005 | 05/15/2005 | Eligible Minor<br>Child            | Child  | 336625912      | 01/02/1996 |         |
|   | 0                    | 09/18/2014   | minor childthree | Not an Award<br>Dependent | 01/02/2014 | 01/02/2014 | Turns 18                           | Child  | 336625912      | 01/02/1996 |         |
|   | ۲                    | 10/02/2014   | spouse man       | Spouse                    | 08/01/2013 | 07/09/2013 | Dependency<br>Established          | Spouse | 665289921      | 01/01/1980 |         |
| _ | Dependency<br>Person | y Decisions: | Relations        | ship Date                 | e of Birth | File Num!  | ber SSN                            |        | Reason for No  | SSN        | Accept  |
|   | minor ch             | ild          | Child            | 01/                       | 02/1996    |            | 33252                              | 22141  |                |            | Abandon |
|   | Event Date           | •            | Award Statu:     | 5                         | I          | Decision   |                                    | A      | ward Effective | Date       |         |
|   |                      |              |                  |                           | •          |            |                                    | •      |                |            |         |
|   |                      |              |                  |                           |            |            |                                    |        |                |            |         |

|                  |                      |                  | w                         | arning: This is a Non | Production environme | ent; do NOT use real Cla           | ilmant data l |                |            |         |
|------------------|----------------------|------------------|---------------------------|-----------------------|----------------------|------------------------------------|---------------|----------------|------------|---------|
| 0                | 05/28/2014           | minor childfive  | Minor Child               | 02/01/2014            | 01/01/2014           | Eligible Minor<br>Child            | Child         | 662553223      | 01/01/2005 |         |
| O                | 05/28/2014           | minor childfive  | Not an Award<br>Dependent | 06/01/2016            | 05/01/2016           | School<br>Attendance<br>Terminates | Child         | 662553223      | 01/01/2005 |         |
| $\odot$          | 05/28/2014           | minor childfive  | School Child              | 01/01/2023            | 01/01/2023           | School<br>Attendance               | Child         | 662553223      | 01/01/2005 |         |
| O                | 08/06/2014           | spouse man       | Spouse                    | 02/01/2014            | 01/05/2014           | Dependency<br>Established          | Spouse        | 665289921      | 01/01/1980 |         |
| O                | 08/08/2014           | spouse man       | Not an Award<br>Dependent | 07/01/2014            | 06/02/2014           | Marriage<br>Terminated             | Spouse        | 665289921      | 01/01/1980 |         |
| O                | 09/18/2014           | minor child      | Minor Child               | 05/15/2005            | 05/15/2005           | Eligible Minor<br>Child            | Child         | 332522141      | 01/02/1996 |         |
| 0                | 09/18/2014           | minor child      | Not an Award<br>Dependent | 01/02/2014            | 01/02/2014           | Turns 18                           | Child         | 332522141      | 01/02/1996 |         |
| O                | 09/18/2014           | minor childthree | Minor Child               | 06/01/2005            | 05/15/2005           | Eligible Minor<br>Child            | Child         | 336625912      | 01/02/1996 |         |
| O                | 09/18/2014           | minor childthree | Not an Award<br>Dependent | 01/02/2014            | 01/02/2014           | Turns 18                           | Child         | 336625912      | 01/02/1996 |         |
| ۲                | 10/02/2014           | spouse man       | Spouse                    | 08/01/2013            | 07/09/2013           | Dependency<br>Established          | Spouse        | 665289921      | 01/01/1980 |         |
| Depend<br>Persor | ency Decisions:<br>n | Relations        | hip Date                  | of Birth              | File Numl            | per SSN                            | F             | Reason for No  | SSN        | Accept  |
| mino             | r child              | Child            | 01/                       | 02/1996               | <b>—</b>             | 33252                              | 22141         |                | -          | Abandon |
| Event            | Date                 | Award Status     | 5                         |                       | Decision             |                                    | A             | ward Effective | Date       |         |
| 09/01            | /2011                | Minor Child      |                           | •                     | Eligible Mino        | r Child                            | •             | 10/01/2011     |            | 6       |
| 3                |                      | Done             |                           | Retu                  | urn to Record De     | ecsions                            |               |                |            |         |

- 3. Enter the **Event Date**. In this case we will use the effective date of 09/01/2011.
- 4. Select the Award Status of Minor Child.
- 5. Select the **Decision** of Eligible Minor Child.
- 6. Once the Decision is selected, the system will automatically record the **Award Effective Date**. This field can be modified if needed.
- 7. Select the **Accept** button to update the grid.
- 8. Select the **Done** button to save the decision and close the screen.

Note that the system will automatically add a line to remove the minor child on their 18<sup>th</sup> birthday.

## Dependency – Change minor child to school child or add a school child

For a situation where a minor child was already an award dependent through the 18<sup>th</sup> birthday and is now attending college, it may be necessary to pay the additional minor child benefit through the end of the month in which the child turned 18.

Select the Dependency button in the column of decision screen buttons to open the Dependency decision screen.

1

| BMS Awards            | Home Awards Help Sign Out                |                               |                                        |                   |                  |                |                          |                       | JD317_AVSR               | (Station: 3 |
|-----------------------|------------------------------------------|-------------------------------|----------------------------------------|-------------------|------------------|----------------|--------------------------|-----------------------|--------------------------|-------------|
|                       |                                          |                               | Warning: This is a Non-Production envi | ronment; do NOT u | ee real Claimant | data I         |                          |                       |                          |             |
| : V 🕮 👬 🎯             | A /                                      |                               |                                        |                   |                  |                | Veteran: Any Wo Man SSN: | 4888888881 File Numbe | r: 4888888881 Compensati | on/Pension  |
| ecord Decisions       |                                          | /                             |                                        |                   |                  |                |                          |                       |                          |             |
| 🚖 Main                | Show Only Decisions Pertin               | ent to This Benefit:          |                                        |                   |                  |                |                          |                       |                          |             |
| Allotments            | Compensation                             | •                             |                                        |                   |                  |                |                          |                       |                          |             |
| Award Adjustments     |                                          |                               |                                        |                   |                  |                |                          |                       |                          |             |
| Basic Eligibility     | Select Claims to Associate wit           | h the Award Action:           |                                        |                   |                  |                |                          |                       |                          |             |
|                       | Available Claims:                        |                               |                                        |                   | S                | elected Claims |                          |                       |                          |             |
|                       | Claim Types 🔺                            | Name                          | Claim Date                             | \$                |                  | Claim Types    | ♦ Name                   |                       | Claim Date               |             |
| Elections             | Apportionment<br>Predetermination Notice | MINOR CHILDFOUR<br>ANY WO MAN | 01/01/2014<br>05/28/2014               | A                 | id 💓             | Dependency     | ANY WO MAN               |                       | 01/01/2014               |             |
| inancial              |                                          |                               |                                        |                   | Remove           |                |                          |                       |                          |             |
| nstitutionalizations  |                                          |                               |                                        |                   |                  |                |                          |                       |                          |             |
| lilitary Eligibility  |                                          |                               |                                        |                   |                  |                |                          |                       |                          |             |
| filitary Payment Info |                                          |                               |                                        |                   |                  |                |                          |                       |                          |             |
| Rating                | Only Generate New Award                  | Lines From:                   |                                        |                   |                  |                |                          |                       |                          |             |
| Fraud                 |                                          |                               |                                        |                   |                  |                |                          |                       |                          |             |
|                       | Generate Award                           | Review Current/Proposed       | Suspend/Resume                         | Awa               | ard History      |                | Decision History         | Diaries               |                          |             |
|                       | Revert to Last Auth Award                | Priors                        | Return to All Awards                   |                   |                  |                |                          |                       |                          |             |
|                       |                                          |                               |                                        |                   |                  |                |                          |                       |                          |             |
|                       |                                          |                               |                                        |                   |                  |                |                          |                       |                          |             |
|                       |                                          |                               |                                        |                   |                  |                |                          |                       |                          |             |
|                       |                                          |                               |                                        |                   |                  |                |                          |                       |                          |             |
|                       |                                          |                               |                                        |                   |                  |                |                          |                       |                          |             |
|                       |                                          |                               |                                        |                   |                  |                |                          |                       |                          |             |
|                       |                                          |                               |                                        |                   |                  |                |                          |                       |                          |             |
|                       |                                          |                               |                                        |                   |                  |                |                          |                       |                          |             |

Dependency and Compensation

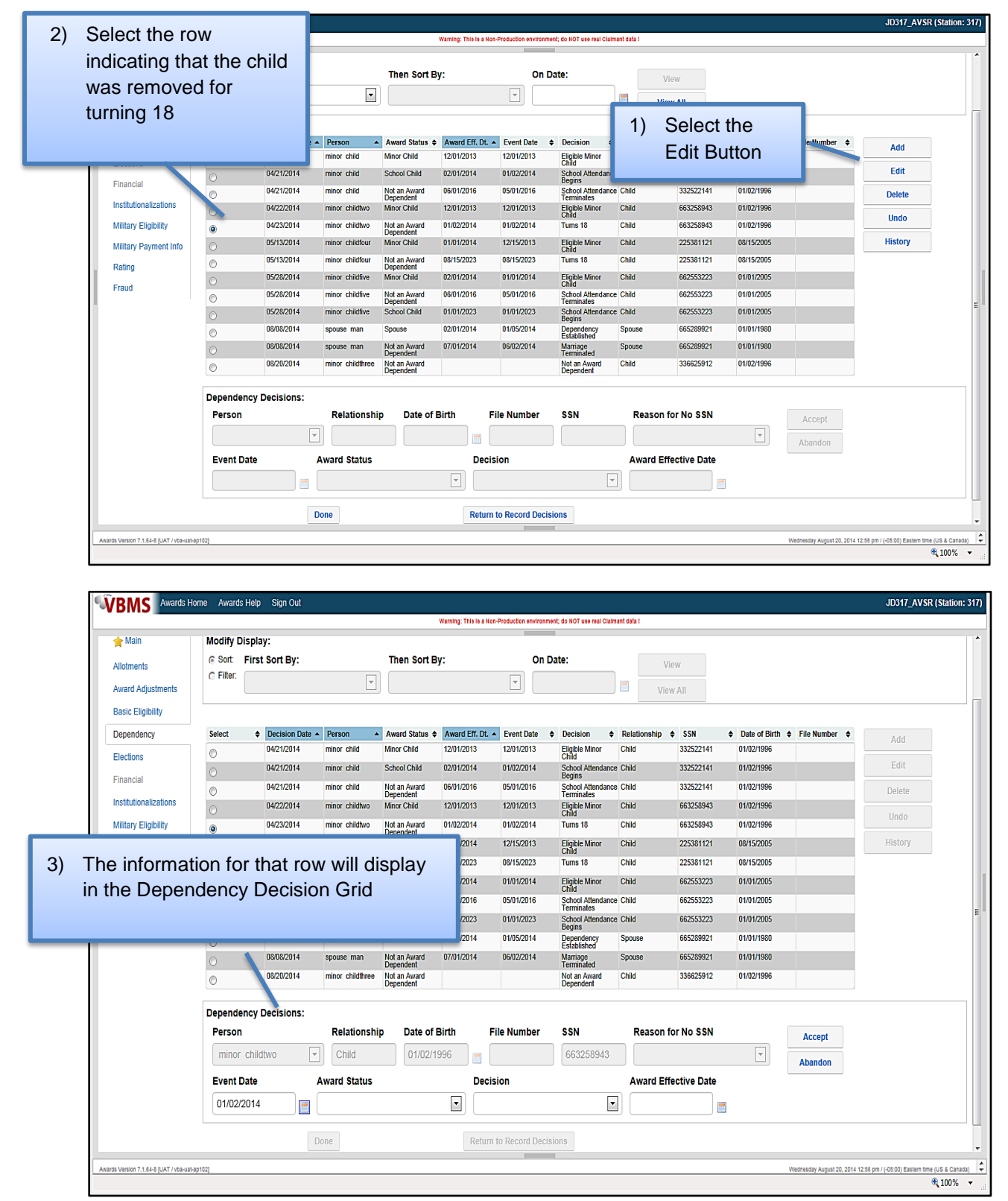

## Dependency and Compensation

| VBMS Awards Ho                    | ome Awards | Help   | Sign Out      |                                                  |                           |                         |                     |                                 |          |           |            |               |                           | JD317_AVSR (Si                       | ation: 3 |
|-----------------------------------|------------|--------|---------------|--------------------------------------------------|---------------------------|-------------------------|---------------------|---------------------------------|----------|-----------|------------|---------------|---------------------------|--------------------------------------|----------|
|                                   |            |        |               |                                                  |                           | Warning: This is a Non- | Production environm | nent; do NOT use real Claima    | ant data | t in the  |            |               |                           |                                      |          |
| 🚖 Main                            | Modify D   | isplay | <i> </i> :    |                                                  |                           |                         |                     |                                 |          |           |            |               |                           |                                      |          |
| Allotments                        | C Sort:    | First  | Sort By:      |                                                  | Then Sort E               | By:                     | On                  | Date:                           |          | Vie       | W          |               |                           |                                      |          |
| Award Adjustments                 | () Filler. |        |               | <b>v</b>                                         |                           |                         | <b>v</b>            |                                 |          | View      | ΔII        |               |                           |                                      |          |
| Dania Elizibility                 |            | _      |               |                                                  |                           |                         |                     |                                 |          |           | 730        |               |                           |                                      |          |
| Dasic Eligibility                 | Balant     |        | Desision Data | P                                                | Auroral Distance A        | August F# Di            | Found Parts         | A Busisian A                    | Delet    | landin A  |            |               | The House A               |                                      |          |
| Dependency                        | Select     | Ŧ      | Decision Date | Person                                           | Award Status =            | Award Eff. Ut. A        | Event Date          |                                 | Child    | uonsnip ≑ | 332522141  | Uate of Birth | File Number 🜩             | Add                                  |          |
| lections                          | 0          | _      | 0421/2014     | minor critic                                     | Autor Child               | 12/01/2013              | 12/01/2013          | Child                           | Child    | _         | 000500444  | 01/02/1000    |                           | Edit                                 |          |
| inancial                          | $\odot$    |        | 04/21/2014    | minor child                                      | School Child              | 02/01/2014              | 01/02/2014          | School Attendance<br>Begins     | Child    |           | 332522141  | 01/02/1996    |                           | Lait                                 |          |
|                                   | O          |        | 04/21/2014    | minor child                                      | Not an Award<br>Dependent | 06/01/2016              | 05/01/2016          | School Attendance<br>Terminates | Child    |           | 332522141  | 01/02/1996    |                           | Delete                               |          |
| Istitutionalizations              | $\odot$    |        | 04/22/2014    | minor childtwo                                   | Minor Child               | 12/01/2013              | 12/01/2013          | Eligible Minor<br>Child         | Child    |           | 663258943  | 01/02/1996    |                           | Undo                                 |          |
| filitary Eligibility              | ۲          |        | 04/23/2014    | minor childtwo                                   | Not an Award<br>Dependent | 01/02/2014              | 01/02/2014          | Turns 18                        | Child    |           | 663258943  | 01/02/1996    |                           | UNITO                                |          |
| lilitary Payment Info             | 0          |        | 05/13/2014    | minor childfour                                  | Minor Child               | 01/01/2014              | 12/15/2013          | Eligible Minor                  | Child    |           | 225381121  | 08/15/2005    |                           | History                              |          |
|                                   |            |        |               |                                                  |                           |                         |                     | ns 18                           | Child    | _         | 225381121  | 08/15/2005    |                           |                                      |          |
| ating                             | 4)         | C      | :hange        | the A                                            | ward S                    | Status t                | 0                   | ible Minor                      | Child    | -         | 662553223  | 01/01/2005    |                           |                                      |          |
| raud                              | .,         |        | Oshaal        |                                                  |                           |                         | 0                   | d<br>ool Attendance             | Child    | _         | 662553223  | 01/01/2005    |                           |                                      |          |
|                                   |            |        | School        | Child                                            |                           |                         |                     | minates                         | Ohild    |           | 002000220  | 04/04/00005   |                           |                                      |          |
|                                   |            |        |               |                                                  |                           |                         |                     | ins                             | Child    |           | 662553223  | 01/01/2005    |                           |                                      |          |
|                                   |            |        |               |                                                  |                           |                         |                     | ablished                        | Spous    | se        | 665289921  | 01/01/1980    |                           |                                      |          |
|                                   | 0          |        | 08/08/2014    | spouse man                                       | Not an Award<br>Dependent | 07/01/2014              | 06/02/2014          | Marriage<br>Terminated          | Spous    | se        | 665289921  | 01/01/1980    |                           |                                      |          |
|                                   | O          |        | 08/20/2014    | minor childthree                                 | Not an Award<br>Dependent |                         |                     | Not an Award<br>Dependent       | Child    |           | 336625912  | 01/02/1996    |                           |                                      |          |
|                                   | Depende    | ncy D  | ecisions:     |                                                  |                           |                         |                     |                                 |          |           |            |               |                           |                                      |          |
|                                   | Person     |        |               | Relationshi                                      | Date of                   | Birth Fi                | e Number            | SSN                             | R        | Reason fo | r No SSN   |               | Accept                    |                                      |          |
|                                   | minor      | childt | WO 💌          | Child                                            | 01/02/1                   | 1996 📄                  |                     | 663258943                       |          |           |            |               | Abandon                   |                                      |          |
|                                   | Event D    | Date   | A             | ward Status                                      |                           | Decisi                  | on                  |                                 | A        | ward Effe | ctive Date | _             |                           |                                      |          |
|                                   | 01/02/2    | 2014   |               |                                                  |                           |                         |                     | •                               |          |           | ]          |               |                           |                                      |          |
|                                   |            |        | D             | Not an Award I<br>Helpless Child<br>School Child | Dependent                 | Return t                | o Record Deci       | sions                           |          |           |            |               |                           |                                      |          |
| Version 7.1.64-8 [UAT / vba-uat-a | ap102]     |        |               |                                                  |                           |                         |                     |                                 |          |           |            | V             | lednesday August 20, 2014 | 12:57 pm / (-05:00) Eastern time (US | & Canada |
|                                   |            |        |               |                                                  |                           |                         |                     |                                 |          |           |            |               |                           | € 1                                  | 0%       |

|                       |            |                      |                 |                          | Warning: This is a Non- | Production environm | ment; do NOT use real Cl | almant da | ata I        |            |               |                 |         |
|-----------------------|------------|----------------------|-----------------|--------------------------|-------------------------|---------------------|--------------------------|-----------|--------------|------------|---------------|-----------------|---------|
| Main                  | Modify Dis | play:                |                 |                          |                         |                     |                          |           |              |            |               |                 |         |
|                       | © Sort: F  | irst Sort By:        |                 | Then Sort B              | v:                      | On                  | Date:                    |           |              |            |               |                 |         |
| llotments             | C Filter:  | ····-,·              |                 |                          | <i>.</i>                |                     |                          |           | VIEV         | V          |               |                 |         |
| ward Adjustments      |            |                      |                 |                          |                         |                     |                          |           | View         | All        |               |                 |         |
| asic Eligibility      |            |                      |                 |                          |                         |                     |                          |           |              |            |               |                 |         |
| ependency             | Select     | Decision Date        | Person 🔺        | Award Status \$          | Award Eff. Dt. +        | Event Date          | Decision                 | ¢ Re      | lationship 🔶 | SSN        | Date of Birth | ♦ File Number ♦ |         |
|                       | 0          | 04/21/2014           | minor child     | Minor Child              | 12/01/2013              | 12/01/2013          | Eligible Minor           | Chi       | ild          | 332522141  | 01/02/1996    |                 | DDA     |
| ections               | 0          | 04/21/2014           | minor child     | School Child             | 02/01/2014              | 01/02/2014          | School Attendar          | ice Chi   | id           | 332522141  | 01/02/1996    |                 | Edit    |
| nancial               | 0          | 04/21/2014           | minor child     | Not an Award             | 06/01/2016              | 05/01/2016          | School Attendar          | ice Chi   | ild          | 332522141  | 01/02/1996    |                 | Delete  |
| stitutionalizations   | 0          | 04/22/2014           | minor childtwo  | Minor Child              | 12/01/2013              | 12/01/2013          | Eligible Minor           | Chi       | ild          | 663258943  | 01/02/1996    |                 |         |
| filitary Eligibility  | 0          | 04/23/2014           | minor childtwo  | Not an Award             | 01/02/2014              | 01/02/2014          | Child<br>Turns 18        | Chi       | ild          | 663258943  | 01/02/1996    |                 | Undo    |
| lilitary Payment Info | 0          | 05/13/2014           | minor childfour | Dependent<br>Minor Child | 01/01/2014              | 12/15/2013          | Eligible Minor           | Chi       | ild          | 225381121  | 08/15/2005    |                 | History |
| ninary Payment Into   | 0          | 05/13/2014           | minor childfour | Not an Award             | 08/15/2023              | 08/15/2023          | Child<br>Turns 18        | Chi       | ild          | 225381121  | 08/15/2005    |                 |         |
| ating                 | 0          | 05/28/2014           | minor childfive | Dependent<br>Minor Child | 02/01/2014              | 01/01/2014          | Eligible Minor           | Chi       | ild          | 662553223  | 01/01/2005    |                 |         |
| raud                  | 0          | 05/28/2014           | minor childfive | Not an Award             | 06/01/2016              | 05/01/2016          | Child<br>School Attendar | ice Chi   | id           | 662553223  | 01/01/2005    |                 |         |
|                       | 0          | 05/28/2014           | minor childfive | Dependent                |                         |                     | Terminatee               |           |              |            | 01/01/2005    |                 |         |
|                       | 0          | 08/08/2014           | spouse man      | 5) (                     | Change                  | the De              | ecision                  | to        |              |            | 01/01/1980    |                 |         |
|                       | 0          | 08/08/2014           | spouse man      | - /                      |                         |                     |                          |           |              | ,          | 01/01/1980    |                 |         |
|                       | O          | 08/20/2014           | minor childthr  |                          | School                  | Atter               | idance                   | Be        | egins        |            | 01/02/1996    |                 |         |
|                       | O          | 00202014             |                 |                          |                         |                     |                          |           |              |            | 0102/1000     |                 |         |
|                       | Dependent  | cy Decisions:        | L               |                          |                         |                     |                          |           |              |            |               |                 |         |
|                       | Person     | <i>y b</i> coloiona. | Relationship    | Date of I                | Rirth Fi                | ile Number          | SSN                      |           | Reason for   |            |               |                 |         |
|                       | Terson     |                      |                 |                          |                         | ie maniber          |                          |           | Treason for  |            |               | Accept          |         |
|                       | minor c    | hildtwo              | Child           | 01/02/1                  | 996                     |                     | 663258943                |           |              |            | <b>_</b>      | Abandon         |         |
|                       | Event Da   | te 🖌                 | Award Status    |                          | Decis                   | ion                 |                          |           | Award Effec  | ctive Date | •             |                 |         |
|                       | 01/02/20   | 14 🗖 🗖               | School Child    |                          |                         |                     |                          | -         |              |            | -             |                 |         |
|                       |            |                      |                 |                          |                         |                     |                          |           |              |            |               |                 |         |
|                       |            |                      |                 |                          | Scho                    | ool Attendanc       | e Begins                 |           |              |            |               |                 |         |
|                       |            |                      |                 |                          | ElMan                   | Tade Lermina        | ted                      |           |              |            |               |                 |         |

| BMS Awards H                     | ome Awards Help Sign Out |                               |                                      |                                   |                 |          |                |       |               |                             | JD317_AVSR (Station                         |
|----------------------------------|--------------------------|-------------------------------|--------------------------------------|-----------------------------------|-----------------|----------|----------------|-------|---------------|-----------------------------|---------------------------------------------|
|                                  |                          |                               | Warning: This is a Non-Production en | ironment; do NOT use real Claiman | t data I        |          |                |       |               |                             |                                             |
| 🚖 Main                           | Modify Display:          |                               |                                      |                                   |                 |          |                |       |               |                             |                                             |
| Allotments                       | Sort First Sort By:      | Then Sort                     | By:                                  | On Date:                          |                 | View     |                |       |               |                             |                                             |
| Award Adjustments                | C Filter:                | •                             | •                                    |                                   |                 | View Al  |                |       |               |                             |                                             |
|                                  |                          |                               |                                      |                                   |                 | VIEW AI  |                |       |               |                             |                                             |
| Basic Eligibility                | 6) Change                | the Award Ef                  | factivo                              |                                   |                 |          |                |       |               |                             |                                             |
| Dependency                       | 0) Change                |                               | lective                              | e 🗢 Decision 🔶                    | Relationsh      | ip ¢∶    | SSN<br>8353344 | ¢     | Date of Birth | ı ♦ File Number ♦           | Add                                         |
| lections                         | Date to                  | the first of the              | month                                | Child<br>School Attendance (      | Thild           | 3        | 3252214        |       | 01/02/1990    |                             | Edit                                        |
| inancial                         | followir                 | ig the month s                | chool                                | Begins<br>School Attendance (     | Child           | 3        | 3252214        |       | 01/02/1996    |                             |                                             |
| nstitutionalizations             | begins                   |                               |                                      | Fin he Minor (                    | Child           | 6        | 6325894        | 3     | 01/02/1996    |                             | Delete                                      |
| Ailitary Elinibility             |                          |                               |                                      | Child<br>Turns 18                 | Child           | 6        | 6325894        | 3     | 01/02/1996    |                             | Undo                                        |
| Wilitany Daymont Info            | 05/13/2014               | minor childfour Minor Child   | 01/01/2014 12/15/2013                | Eligible Minor                    | Child           | 2        | 2538112        | 1     | 08/15/2005    |                             | History                                     |
| ninary Payment into              | 05/13/2014               | minor childfour Not an Award  | 08/15/2023 08/15/2023                | Child<br>Turns 18 (               | Chu.'           | 2        | 2538112        | 1     | 08/15/2005    |                             |                                             |
| Rating                           | 05/28/2014               | minor childfive Minor Child   | 02/01/2014 01/01/2014                | Eligible Minor                    | Child           | 6        | 62553223       | 3     | 01/01/2005    |                             |                                             |
| Fraud                            | 05/28/2014               | minor childfive Not an Award  | 06/01/2016 05/01/2016                | Child<br>School Attendance (      | Child           | 6        | 2755277        | 2     | 01/01/2005    |                             |                                             |
|                                  | 05/28/2014               | minor childfive School Child  | 01/01/2023 01/01/2023                | School Attendance (               | <sub>hi</sub> O | Feb      | - 20           | 14 💌  | 0 005         |                             |                                             |
|                                  | 08/08/2014               | spouse man Spouse             | 02/01/2014 01/05/2014                | Dependency S                      | Sp su           | Mo Tu    | We             | Th Fr | sa 980        |                             |                                             |
|                                  | 08/08/2014               | spouse man Not an Award       | 07/01/2014 06/02/2014                | Marriage S                        | Sp              |          | 110            |       | 980           |                             |                                             |
|                                  | 08/20/2014               | minor childthree Not an Award |                                      | Not an Award O                    | Chi             |          |                |       | 1 996         |                             |                                             |
|                                  |                          | Copondoni                     |                                      | Dependent                         | 2               | 3 4      | 5              | 6 7   | 8             |                             |                                             |
|                                  | Dependency Decisions     | :                             |                                      |                                   | 9               | 10 11    | 12             | 13 14 | 15            |                             |                                             |
|                                  | Person                   | Relationship Date of          | f Birth File Numbe                   | er SSN                            | 16              | 17 18    | 19             | 20 21 | 22            | Accept                      |                                             |
|                                  | minor childtwo           | Child 01/02                   | /1996 📄                              | 663258943                         | 23              | 24 25    | 26             | 27 28 |               | Abandon                     |                                             |
|                                  | Event Date               | Award Status                  | Decision                             |                                   | Awaro           | l Effect | ive Dat        | e     |               |                             |                                             |
|                                  | 01/02/2014               | School Child                  | School Attend                        | ance Begins 🔹                     |                 |          |                |       |               |                             |                                             |
|                                  |                          | Done                          | Return to Record                     | Decisions                         |                 |          |                |       |               |                             |                                             |
|                                  |                          |                               |                                      |                                   |                 |          |                |       |               |                             |                                             |
| Version 7.1.64-8 [UAT / vba-uat- | ap102]                   |                               |                                      |                                   | _               | _        |                |       |               | Wednesday August 20, 2014 0 | 1:01 pm / (-05:00) Eastern time (US & Canac |

## Dependency and Compensation

|                             | And Andrus II | olp - olgin out |                  |                 | Warning: This is a k | Ion-Production anylron | nent do NOT use real Clai  | mant de | fal         |            |               |                           | - obstr_Avsk (state                       |
|-----------------------------|---------------|-----------------|------------------|-----------------|----------------------|------------------------|----------------------------|---------|-------------|------------|---------------|---------------------------|-------------------------------------------|
|                             | C Cost: E     | and Court Duy   |                  | Then Cost D     | warning, rine ie a w |                        | Dete:                      |         |             |            |               |                           |                                           |
| ments                       | © Sort: F     | IST SOIT BY:    |                  | Then Sort B     | y:                   | On                     | Date:                      |         | Viev        | W          |               |                           |                                           |
| rd Adjustments              | () Filler.    |                 | V                |                 |                      | -                      |                            |         | View        |            |               |                           |                                           |
| c Eligibility               |               |                 |                  |                 |                      |                        |                            |         |             |            |               |                           |                                           |
| ndency                      | Select        | Decision Date   | Person 🔺         | Award Status \$ | Award Eff. Dt.       | Event Date             | Decision                   | Rel     | ationship 🜲 | SSN        | Date of Birth | ♦ File Number ♦           |                                           |
| ons                         | 0             | 04/21/2014      | minor child      | Minor Child     | 12/01/2013           | 12/01/2013             | Eligible Minor<br>Child    | Chil    | d           | 332522141  | 01/02/1996    |                           |                                           |
|                             | $\odot$       | 04/21/2014      | minor child      | School Child    | 02/01/2014           | 01/02/2014             | School Attendand<br>Begins | ce Chil | d           | 332522141  | 01/02/1996    |                           |                                           |
| cial                        | 0             | 04/21/2014      | minor child      | Not an Award    | 06/01/2016           | 05/01/2016             | School Attendand           | ce Chil | d           | 332522141  | 01/02/1996    |                           | Delete                                    |
| tionalizations              | 0             | 04/22/2014      | minor childtwo   | Minor C         | -                    |                        |                            |         |             |            | 01/02/1996    |                           |                                           |
| y Eligibility               | ۲             | 04/23/2014      | minor childtwo   | Not an 7        | ) Se                 | lect "A                | ccept"                     | an      | d the       | · -        | 01/02/1996    |                           |                                           |
| v Pavment Info              | 0             | 05/13/2014      | minor childfour  | Minor C         | ,<br>                | u line v               | ,<br>vill opp              | ~~      | r in th     |            | 08/15/2005    |                           | History                                   |
|                             | 0             | 05/13/2014      | minor childfour  | Not an /        | ne                   | wine                   | viii app                   | ea      | i iii u     | IE I       | 08/15/2005    |                           |                                           |
|                             | 0             | 05/28/2014      | minor childfive  | Minor C         | grie                 | d                      |                            |         |             |            | 01/01/2005    |                           |                                           |
|                             | 0             | 05/28/2014      | minor childfive  | Not an /        |                      |                        |                            |         |             | - 1        | 01/01/2005    |                           |                                           |
|                             | 0             | 05/28/2014      | minor childfive  | School Child    | 01/01/2023           | 01/01/2023             | School Attendance          | ce Chil | d           | 662553223  | 01/01/2005    |                           |                                           |
|                             | 0             | 08/08/2014      | spouse man       | Spouse          | 02/01/2014           | 01/05/2014             | Dependency                 | Spo     | use         | 665289921  | 01/01/1980    |                           |                                           |
|                             | 0             | 08/08/2014      | spouse man       | Not an Award    | 07/01/2014           | 06/02/2014             | Marriage                   | Spo     | Usu         | 665289921  | 01/01/1980    |                           |                                           |
|                             | 0             | 08/20/2014      | minor childthree | Not an Award    |                      |                        | Not an Award               | Chil    | d           | JJ1625912  | 01/02/1996    |                           |                                           |
|                             |               |                 |                  | Dependent       |                      |                        | Dependent                  |         |             |            |               |                           |                                           |
|                             | Dependent     | y Decisions:    |                  |                 |                      |                        |                            |         |             |            |               |                           |                                           |
|                             | Person        |                 | Relationshi      | Date of         | Birth                | File Number            | SSN                        |         | Reason for  | r No SSN   |               | Accept                    |                                           |
|                             | minor cl      | hildtwo         | Child            | 01/02/1         | 996 🗧                |                        | 663258943                  |         |             |            | -             | Abandon                   |                                           |
|                             | Event Dat     | te .            | Award Status     |                 | Dec                  | ision                  |                            |         | Award Effe  | ctive Date |               |                           |                                           |
|                             | 01/02/20      | 14 🔳            | School Child     |                 | • Sc                 | hool Attendanc         | e Begins                   | -       | 02/01/2014  | 4          |               |                           |                                           |
|                             |               |                 |                  |                 |                      |                        |                            |         |             |            | -             |                           |                                           |
|                             |               |                 | Done             |                 | Retur                | m to Record Dec        | sions                      |         |             |            |               |                           |                                           |
|                             |               |                 |                  |                 |                      |                        |                            |         |             |            |               |                           |                                           |
| n 7.1.64-8 [UAT / vba-uat-a | ap102]        |                 |                  |                 |                      |                        |                            |         |             |            |               | Wednesday August 20, 2014 | 01:02 pm / (-05:00) Eastern time (US & Ca |
|                             |               |                 |                  |                 |                      |                        |                            |         |             |            |               |                           | <b>100</b> %                              |

## ☎ 💟 🛛 📮 👬 😣 🗁 🥕

| Becord Decisions - Depe | endency<br>the School Atte | endance         | e Termination Da | 8) You will t        | hen l<br>d to e | be<br>nter the |
|-------------------------|----------------------------|-----------------|------------------|----------------------|-----------------|----------------|
| Allotments              | Sort:                      | Displa<br>First | y:<br>Sort By:   | School A<br>Terminat | ttend<br>ion d  | ance<br>ate    |
| Award Adjustments       | C Filter:                  |                 | l                |                      |                 |                |
| Dependency              | Select                     | \$              | Decision Date    | Person               | <b></b>         | Award 5        |
| Elections               | $\odot$                    | -               | 04/21/2014       | minor child          |                 | Minor Ch       |
| Financial               | $\odot$                    |                 | 04/21/2014       | minor child          |                 | School C       |

| O8/20/20       | 10) Entering the "E<br>automatically p<br>Effective Date"<br>the following m<br>birthday, which | Event Date" box will<br>populate the "Award<br>' with either the 1 <sup>st</sup> of<br>nonth, or the 23 <sup>rd</sup><br>never is earlier | 9) Select "Accept"<br>new line will ap<br>grid. | ' and the<br>pear in the      |
|----------------|-------------------------------------------------------------------------------------------------|----------------------------------------------------------------------------------------------------|-------------------------------------------------|-------------------------------|
| Person         | Relationship Date of                                                                            | Birth File Number SSN                                                                                                    | Reason for No SSN                               | Accept                        |
| minor childtwo |                                                                                                 |                                                                                                    |                                                 | Abandon Accept                |
| Event Date     | Award Status                                                                                    | Decision                                                                                                    | Award Effective Date                            |                               |
| 04/01/2015     | Not an Award Dependent                                                                          | School Attendance Terminates                                                                                                    | • 05/01/2015                                    |                               |
|                | Done                                                                                            | Return to Record Decisions                                                                                                    |                                                 |                               |
|                |                                                                                                 | ·                                                                                                    |                                                 |                               |
|                |                                                                                                 |                                                                                                    |                                                 |                               |
|                |                                                                                                 |                                                                                                    |                                                 | Wednesday August 20, 2014 01: |

There will now be three lines for the dependent in the grid. One for the original add date, one for the change of status from a minor child to a school child, and one for the removal from the award for either school ending or turning 23.

Select "Done" to save the decision.

## Dependency – Adding school child

Because adding a school child is basically the same as changing to a school child it was not included as a separate step-by-step action.

- 1. Select Add button and select **Person** to add as a school child.
- 2. Fill in Dependency Decisions section (**Event Date** is date school attendance begins; **Award Status** is school child, etc...then select Accept)
- 3. Select Ok on pop-up message; then input the date school attendance terminates and select Accept button)
- 4. Screen will look the same as above "except" it will not have the Minor Child line

## Dependency - Add a helpless child

- 1. Before adding a helpless child through the dependency screen, first check to make sure that there is a rating decision to support the payment.
- 2. Select the **Rating** button on the Record Decisions screen.
- 3. View the Family Member Ratings tab.
- 4. A helpless child decision should display as shown below.
- 5. Select Return to Record Decisions to get out of Rating screen

| d Decisions - Ratin | g                             |                      |                 |               | <b>K</b>             |                           |             |
|---------------------|-------------------------------|----------------------|-----------------|---------------|----------------------|---------------------------|-------------|
| Main                | Combined Rating Award         | Disability Decisions | Other Decisions | SMC Decisions | Family Member Rating | Death Decisions           |             |
| ments               | Competency                    |                      |                 |               |                      |                           |             |
| rd Adjustments      | Family Member Name            |                      | Decision        | 0             | From Date            | To Date                   | Rating Date |
|                     | Special Monthly Pension (Sur  | viving Spouse Only)  |                 |               |                      |                           |             |
| 4                   | Family Member Name            |                      | Decision        | 0             | From Date            | To Date                   | Rating Date |
| ions                | Other (Helpless Child, Spouse | /Parent, A&A)        |                 |               |                      |                           |             |
|                     | Family Member Name            |                      | Decision        |               | From Date            | To Date                   | Rating Date |
| ICIAI               |                               |                      |                 |               |                      |                           |             |
| utionalizations     | Default Date                  | Actual Date          | Omnib           | us Date       | Apply Date Override  | Return to Record Decision |             |
| ry Eligibility      |                               |                      |                 |               |                      |                           |             |
| ary Payment Info    |                               |                      |                 |               |                      | T                         |             |
| ig 🗲                | 2                             |                      |                 |               |                      |                           |             |
| · · · ·             | -                             |                      |                 |               |                      | 5                         |             |
| / Payment Info      | 2                             |                      |                 |               |                      |                           |             |

3

## Dependency and Compensation

Select the Dependency button in the row of decision screen buttons to open the Dependency decision screen.

| ☆♥ ₽::06              | a <i>d</i>                      |                         |                          |        | Vete             | eran: Any Wo Man SSN: 488888881 | File Number: 488888881 Compensati | on/Pension Live |
|-----------------------|---------------------------------|-------------------------|--------------------------|--------|------------------|---------------------------------|-----------------------------------|-----------------|
| Record Decisions      |                                 |                         |                          |        |                  |                                 |                                   |                 |
| 🚖 Main                | Show Only Decisions Pertin      | ent to This Benefit:    |                          |        |                  |                                 |                                   |                 |
| Allotments            | Compensation                    |                         |                          |        |                  |                                 |                                   |                 |
| Award Adjustments     |                                 |                         |                          |        |                  |                                 |                                   |                 |
| Basic Eligibility     | Select Claims to Associate with | n the Award Action:     |                          |        |                  |                                 |                                   |                 |
| Dependency            | Available Claims:               | Vame                    | A Claim Data             | •      | Selected Claims: | A Norma                         | A Claim Data                      |                 |
| Elections             | Apportionment                   | MINOR CHILDFOUR         | Claim Date<br>01/01/2014 | •<br>  | Dependency       | ANY WO MAN                      |                                   | <b>•</b>        |
| Einen sint            | Predetermination Notice A       | NY WO MAN               | 05/28/2014               | Add 📦  |                  | ,                               |                                   |                 |
| - Financial           |                                 |                         |                          | K Remo | re               |                                 |                                   |                 |
| Institutionalizations |                                 |                         |                          |        | _                |                                 |                                   |                 |
| Military Eligibility  |                                 |                         |                          |        |                  |                                 |                                   |                 |
| Military Payment Info |                                 |                         |                          |        |                  |                                 |                                   |                 |
| Rating                | Only Generate New Award         | Lines From:             |                          |        |                  |                                 |                                   |                 |
|                       | only conclude new Award         |                         |                          |        |                  |                                 |                                   |                 |
| Fraud                 | Generate Award                  | Review Current/Proposed | Suspend/Resume           | A      | ward History     | Decision History                | Diaries                           |                 |
|                       | Poyort to Last Auth Award       | Driore                  | Poturn to All Awarde     | _      |                  |                                 |                                   |                 |
|                       | Reventio Last Auto Award        | PHOIS                   | Return to All AWards     |        |                  |                                 |                                   |                 |
|                       |                                 |                         |                          |        |                  |                                 |                                   |                 |

- 1. Select the **Add** button.
- 2. Select the **Person** for whom the dependency decision will be made.

The system will automatically populate Dependency Decisions section based on the information previously entered in the Corporate Record.

- 3. Enter the **Event Date**. In this case we are working a helpless child rating and will use the effective date of the rating, 07/04/2006.
- 4. Select the Award Status of Helpless Child.
- 5. Select the **Decision** of Rated Helpless.
- 6. Once the Decision is selected, the system will automatically record the **Award Effective Date**. This field can be modified if needed.
- 7. Select the Accept button to update the grid.
- 8. Select the **Done** button to save the decision and close the screen.

| pendency                        | Select     | Decision Date | Person 🔺         | Award Status \$           | Award Eff. Dt. 🔺 | Event Date | Decision                        | Relationship    | ¢ SSN ¢   | Date of Birth \$ | File Number \$             | · · · · ·                                                                                                    |
|---------------------------------|------------|---------------|------------------|---------------------------|------------------|------------|---------------------------------|-----------------|-----------|------------------|----------------------------|----------------------------------------------------------------------------------------------------|
| ctions                          | 0          | 04/22/2014    | minor childtwo   | Minor Child               | 12/01/2013       | 12/01/2013 | Eligible Minor Child            | Child           | 663258943 | 01/02/1996       |                            | Add                                                                                                    |
| clions                          | 0          | 04/22/2014    | minor childtwo   | School Child              | 02/01/2014       | 01/02/2014 | School Attendance               | Child           | 663258943 | 01/02/1996       |                            | Edit                                                                                                    |
| ncial                           | 0          | 04/23/2014    | minor childtwo   | Not an Award<br>Dependent | 05/01/2015       | 04/01/2015 | School Attendance               | Child           | 063258943 | 01/02/1998       |                            | Delete                                                                                                    |
| utionalizations                 | 0          | 05/13/2014    | minor childfour  | Minor Child               | 01/01/2014       | 12/15/2013 | Eligible Minor Child            | Child           | 225381121 | 08/15/2005       |                            | Hada                                                                                                    |
| ry Eligibility                  | 0          | 05/13/2014    | minor childfour  | Not an Award<br>Dependent | 08/15/2023       | 08/15/2023 | Turns 18                        | Child           | 225381121 | 08/15/2005       |                            |                                                                                                    |
| ry Payment Info                 | 0          | 05/28/2014    | minor childfive  | Minor Child               | 02/01/2014       | 01/01/2014 | Eligible Minor Child            | Child           | 662553223 | 01/01/2005       |                            | History                                                                                                    |
| a                               | 0          | 05/28/2014    | minor childfive  | Not an Award<br>Dependent | 06/01/2016       | 05/01/2016 | School Attendance<br>Terminates | Child           | 662553223 | 01/01/2005       |                            |                                                                                                    |
| 4                               | 0          | 05/28/2014    | minor childfive  | School Child              | 01/01/2023       | 01/01/2023 | School Attendance<br>Begins     | Child           | 662553223 | 01/01/2005       |                            |                                                                                                    |
| 1                               | 0          | 08/08/2014    | spouse man       | Spouse                    | 02/01/2014       | 01/05/2014 | Dependency<br>Established       | Spouse          | 665289921 | 01/01/1980       |                            |                                                                                                    |
|                                 | 0          | 08/08/2014    | spouse man       | Not an Award<br>Dependent | 07/01/2014       | 08/02/2014 | Marriage<br>Terminated          | Spouse          | 665289921 | 01/01/1980       |                            |                                                                                                    |
|                                 | 0          | 09/18/2014    | minor child      | Minor Child               | 05/15/2005       | 05/15/2005 | Eligible Minor Child            | Child           | 332522141 | 01/02/1996       |                            |                                                                                                    |
|                                 | 0          | 09/18/2014    | minor child      | Not an Award<br>Dependent | 01/02/2014       | 01/02/2014 | Turns 18                        | Child           | 332522141 | 01/02/1996       |                            |                                                                                                    |
|                                 | 0          | 09/18/2014    | minor childthree | Minor Child               | 06/01/2005       | 05/15/2005 | Eligible Minor Child            | Child           | 336625912 | 01/02/1998       |                            |                                                                                                    |
|                                 | ۹          | 09/18/2014    | minor childthree | Not an Award<br>Dependent | 01/02/2014       | 01/02/2014 | Turns 18                        | Child           | 336625912 | 01/02/1996       |                            |                                                                                                    |
|                                 | Dependency | Decisions     |                  |                           |                  |            |                                 |                 |           |                  |                            |                                                                                                    |
|                                 | Person     | Decisions.    | Relationship     | Date of Birth             | File Nu          | mber SS    | N Re                            | ason for No S   | SN        |                  |                            | 7                                                                                                    |
|                                 |            |               |                  |                           |                  |            |                                 |                 |           | Accept           |                            |                                                                                                    |
|                                 |            |               |                  |                           |                  |            |                                 |                 | *         | Abandon          |                            |                                                                                                    |
|                                 | Event Date | A             | vard Status      |                           | Decision         |            | Aw                              | ard Effective D | late      |                  |                            |                                                                                                    |
|                                 |            |               |                  | •                         |                  |            |                                 |                 |           |                  |                            |                                                                                                    |
| ion 7 1 65-28 II. JAT / vhavrat | an1021     |               | •                |                           |                  |            |                                 | <b>≜</b>        |           |                  | Thursday Oninher (12, 2017 | 103:46 nm / (405:00). Eastern time / US                                                                                                    |
|                                 | aproel     |               |                  |                           |                  |            |                                 |                 |           |                  | maraday ovuber uz, zurv    | Constant (Constant Constant Co |

## Dependency - Helpless child attends school

For compensation, a greater rate is payable if a helpless child attends an approved school after age 18. To pay the additional benefit while the child is in school, complete the following steps on the Dependency decision screen.

- 1. Select the **Add** button.
- 2. Select the helpless child under **Person**.
- 3. Enter the **Event Date** equal to; the first day of school attendance after turning18, or the 18<sup>th</sup> birthday if attending school when they turn age 18.
- 4. Select the Award Status of School Child.
- 5. Select the **Decision** of School Attendance Begins.
- 6. Once the Decision is selected, the system will automatically record the **Award Effective Date**. This field can be modified if needed.

| in           | Modify D | lisplay:       |                   |                |                |            |                |                                  |           |               |             |         |
|--------------|----------|----------------|-------------------|----------------|----------------|------------|----------------|----------------------------------|-----------|---------------|-------------|---------|
| ents         | () Sort: | First Sort By: | I                 | Then Sort By:  |                | On Date:   |                | View                             |           |               |             |         |
| Adiustments  | Filter:  |                | •                 |                | Y              | ]          |                | View All                         |           |               |             |         |
| liaibility   |          |                | (                 |                |                |            |                |                                  |           |               |             |         |
| ency         | Select   | Decision Date  | ▲ Person ▲        | Award Status @ | Award Eff. Dt. | Event Date | Decision       | <ul> <li>Relationship</li> </ul> | SSN       | Date of Birth | File Number |         |
|              | 0        | 12/04/2013     | ANGENLO LYLE      | Helpless Child | 05/01/2013     | 04/29/2013 | Rated Helpless | Child                            | 125354878 | 02/02/1987    |             | Add     |
|              | ٥        | 04/25/2014     | Helpless childtwo | Helpless Child | 11/01/2013     | 10/01/2013 | Rated Helpless | Child                            | 663828193 | 01/01/1994    |             | Edit    |
|              | _        |                |                   |                |                |            |                |                                  |           |               |             | Delete  |
| nalizations  |          |                |                   |                |                |            |                |                                  |           |               |             | Undo    |
| Payment Info |          |                |                   |                |                |            |                |                                  |           |               |             | History |
|              | Depende  | ncy Decisions: |                   |                |                |            |                |                                  |           |               |             |         |
| _            | Person   |                | Relationship      | Date of Birth  | File Nu        | imber SS   | N R            | eason for No SS                  | N         | Accep         | 4 7         |         |
|              | ▶        | T              |                   |                |                |            |                |                                  | V         |               |             |         |
|              | Event [  | Date A         | ward Status       |                | Decision       |            | Av             | vard Effective Da                | ite       | ADando        | MI .        |         |
|              |          |                |                   |                | -              |            | <b>_</b>       |                                  |           |               |             |         |

7. Select the Accept button.

8. A prompt will display to notify that the school termination date must be entered.

| ☆♥ ₽∷0€                   | d 🥓              |         | 8                  |             |   |          |
|---------------------------|------------------|---------|--------------------|-------------|---|----------|
| Record Decisions - Depend | lency            |         |                    |             |   |          |
| ERROR: Please Enter the   | School Atte      | endance | e Termination Date | 9.          |   |          |
| 🚖 Main                    | Modify E         | Display | y:                 |             |   |          |
| Allotments                | Sort:<br>Filter: | First   | Sort By:           |             |   | Then     |
| Award Adjustments         |                  |         |                    |             |   |          |
| Basic Eligibility         |                  |         |                    |             |   |          |
| Dependency                | Select           | \$      | Decision Date 🔺    | Person      | - | Award S  |
| Elections                 | $\bigcirc$       |         | 04/21/2014         | minor child |   | Minor Ch |
| Financial                 | $\odot$          |         | 04/21/2014         | minor child |   | School C |

|                    | 2014 minor childthree No<br>De | an Award<br>bendent       | Not an Award Child<br>Dependent | 336625912           | 01/02/1996         |
|--------------------|--------------------------------|---------------------------|---------------------------------|---------------------|--------------------|
| Dependency Decisio | ons:                           |                           |                                 |                     |                    |
| Person             | Relationship                   | Date of Birth File Number | er SSN F                        | Reason for No SSN   | Accept             |
| minor childtwo     | •                              |                           |                                 |                     | Abandon            |
| Event Date         | Award Status                   | Decision                  | A                               | ward Effective Date |                    |
| 04/01/2015         | Not an Award Dep               | endent 💽 School Attend    | lance Terminates 💌 🕻            | )5/01/2015          |                    |
| 9                  | Done                           | Return to Record          | Decisions                       | 10                  |                    |
|                    |                                |                           |                                 |                     |                    |
|                    |                                |                           |                                 |                     | Wednesday August 2 |

- 9. Enter the date the child is expected to graduate in the **Event Date** field
- 10. The system will automatically input the first of the following month as the **Award Effective Date**.

Note: if the school attendance continued beyond the child's 23<sup>rd</sup> birthday, the system would automatically input the 23<sup>rd</sup> birthday.

# Unfortunately, if you were to stop here, the system would stop paying for the child <u>entirely</u>– (See next page).

## To continue paying for the child at the helpless rate:

- 11. Select the data line indicating the dependent is no longer an award dependent.
- 12. Select the **Edit** button.
- 13. Change the Award Status to Helpless Child.
- 14. Change the **Decision** to Rated Helpless.
- 15. Change the Event Date and **Awd Eff Dt** to the 23<sup>rd</sup> birthday (or date school attendance terminates if the child is under age 23.
- 16. Select Accept to update the grid.
- 17. Select **Done** to save the decision and close the screen.

| Main                                        | Modify E          | )isplay             | :                       |                                                |                                           |                       |                        |                                           |                                             |                       |               |                 |                       |     |
|---------------------------------------------|-------------------|---------------------|-------------------------|------------------------------------------------|-------------------------------------------|-----------------------|------------------------|-------------------------------------------|---------------------------------------------|-----------------------|---------------|-----------------|-----------------------|-----|
| otments                                     | () Sort           | First               | Sort By:                |                                                | Then Sort By:                             |                       | On Date:               |                                           | View                                        |                       |               |                 |                       |     |
| vard Adjustments                            | Filter:           |                     |                         | •                                              |                                           | •                     | ]                      |                                           | View All                                    |                       |               |                 |                       |     |
| isic Eligibility                            |                   |                     |                         |                                                |                                           |                       |                        |                                           |                                             |                       |               |                 |                       |     |
| ependency                                   | Select            |                     | Decision Date           | Person 4                                       | Award Status                              | Award Eff. Dt. 🔺      | Event Date             | Decision                                  | Relationship                                | SSN                   | Date of Birth | • File Number • | Add                   |     |
| ections                                     | Ø                 |                     | 12/04/2013              | ANGENLO LYLE                                   | Helpless Child                            | 05/01/2013            | 04/29/2013             | Rated Helpless                            | Child                                       | 125354878             | 02/02/1987    |                 |                       |     |
| annial                                      | Ô                 |                     | 04/25/2014              | Helpless childtwo                              | Helpless Child                            | 11/01/2013            | 10/01/2013             | Rated Helpless                            | Child                                       | 663828193             | 01/01/1994    |                 | Edit 🗲                | - 1 |
| Idiicidi                                    | 0                 |                     | 10/02/2014              | Helpless childtwo                              | School Child                              | 01/01/2012            | 10/01/2012             | School Attendance                         | Child                                       | 663828193             | 01/01/1994    |                 | Delete                |     |
|                                             | V                 |                     |                         |                                                |                                           |                       |                        | Begins                                    |                                             |                       |               |                 | Delete                |     |
| 1<br>lity                                   | •                 |                     | 10/02/2014              | Helpless childtwo                              | Not an Award<br>Dependent                 | 01/01/2015            | 12/01/2014             | Begins<br>School Attendance<br>Terminates | Child                                       | 663828193             | D1/D1/1994    |                 | Undo                  |     |
| itary Payment Info                          | ► ®               | ency D              | 10/02/2014<br>ecisions: | Helpless chidtwo                               | Not an Award<br>Dependent                 | 01/01/2015            | 12/01/2014             | Begins<br>School Attendance<br>Terminates | Child                                       | 663828193             | 01/01/1994    |                 | Undo                  |     |
| tions<br>Ity<br>Iitary Payment Info<br>aud  | Depende<br>Person | ency D              | ecisions:               | Helpless childtwo                              | Not an Award<br>Dependent<br>Date of Birt | D1/01/2015            | 12/01/2014<br>mber SSI | School Attendance<br>Terminates           | Child<br>ason for No SS                     | 063828193<br>N        | DI/D1/1994    |                 | Undo<br>History       |     |
| tions<br>iity<br>litary Payment Info<br>aud | Depende<br>Person | ency D              | 10/02/2014<br>ecisions: | Helpless childwo                               | Not an Award<br>Dependent                 | D101/2015             | 12/01/2014             | Begins<br>School Attendance<br>Terminales | Child<br>ason for No SS                     | 863828193<br>N        | D1/D1/1994    | t               | Undo<br>History<br>16 |     |
| itary Payment Info                          | Depende<br>Person | ency D<br>1<br>Date | 10/02/2014<br>ecisions: | Helpless childtwo<br>Relationship              | Not an Award<br>Dependent                 | h File Nu<br>Decision | 12/01/2014             | Begins<br>School Attendance<br>Terminales | Child<br>ason for No SS<br>ard Effective Da | 063828193<br>N<br>ate | Accep         |                 | Undo<br>History       |     |
| tions<br>iity<br>litary Payment Info<br>aud |                   | ency D<br>1<br>Date | 10022014<br>ecisions:   | Helpless chidwo<br>Relationship<br>rard Status | Not an Award<br>Dependent                 | h File Nu<br>Decision | 1201/2014              | Begins<br>School Attendance<br>Terminales | Child<br>ason for No SS<br>ard Effective Da | ecs2211/3<br>N<br>∎te | Accep         | t •             | Undo<br>History       |     |

## Dependency - Add spouse aid & attendance

Before paying the additional amount for Aid and Attendance for a spouse, first check to make sure that there is a rating decision to support the payment.

- 1. Select the **Rating** button.
- 2. View the Family Member Ratings tab.

| lain            | Combined Rating Award         | Other               | Other Decisions SMC Decisions Family Member Rating |          |         | Death Decisions     |                           |             |
|-----------------|-------------------------------|---------------------|----------------------------------------------------|----------|---------|---------------------|---------------------------|-------------|
| ments           | Competency                    |                     |                                                    |          |         |                     |                           |             |
| d Adjustments   | Family Member Name            |                     |                                                    | Decision |         | From Date           | To Date                   | Rating Date |
| c Eligibility   | Special Monthly Pension (Surv | viving Spouse Only) | 2                                                  |          |         |                     |                           |             |
| ndency          | Family Member Name            | /                   | /                                                  | Decision |         | From Date           | To Date                   | Rating Date |
|                 | Other (Helpless Child, Spouse | /Parent A&A)        |                                                    |          |         |                     |                           |             |
| ions            | Family Member Name            |                     |                                                    | Decision |         | From Date           | To Date                   | Rating Date |
| ncial           |                               |                     |                                                    |          |         |                     |                           |             |
| utionalizations | Default Defa                  | A stud Data         |                                                    | Omeih    | Data    | Analy Data Oversida | Detum to Decent Decision  |             |
| ry Eligibility  | Default Date                  | Actual Date         |                                                    | Umnib    | us Date | Apply Date Override | Return to Record Decision |             |
| ry Payment Info |                               |                     |                                                    |          |         |                     |                           |             |
|                 |                               |                     |                                                    |          |         |                     |                           |             |
| <sup>9</sup> •  | 1                             |                     |                                                    |          |         |                     |                           |             |
| : L             |                               |                     |                                                    |          |         |                     |                           |             |

On the Dependency screen:

- 1. Select the Add button.
- 2. Select the spouse from the **Person** drop down menu.
- 3. Enter the **Event Date** which should be equal to the effective date of A&A per the rating decision.
- 4. Select the **Status** of AA Spouse.
- 5. Select the **Decision** of Rated A&A.
- 6. Once the Decision is selected, the system will automatically record the **Award Effective Date**. This field can be modified if needed but should be the first of the month following A&A grant.
- 7. Select the Accept button to update the grid.
- 8. Select the **OK** button to save the decision and close the screen.

| nenis<br>rd Adjustments<br>c Eligbility<br>andency<br>Select  Decision Date Person Relationship Date of Birth File Number O Dependency Decisions: Person Relationship Date of Birth File Number SSN Reason for No SSN Accept 7 Abandon Event Date Award Status Decision Award Status Decision Award Status Decision Award Status Decision Award Status Decision Award Effective Date IU01/2014 Abandon Kated AASpouse V Rated AAA V II01/2014                                                                                                    | /lain                                                          | Modify E                                        | )isplay:                                  |                                                     |                                 |                                 |            |                               |                                                 |            |                 |             |                      |
|----------------------------------------------------------------------------------------------------|----------------------------------------------------------------|-------------------------------------------------|-------------------------------------------|-----------------------------------------------------|---------------------------------|---------------------------------|------------|-------------------------------|-------------------------------------------------|------------|-----------------|-------------|----------------------|
| Arard Adjustments<br>saic Eligibility<br>sependency<br>ections<br>narcial<br>sthutonalizations<br>ittay Eightlity<br>ating<br>ating<br>2                                                                                                    | lotments                                                       | € Sort                                          | First Sort By:                            |                                                     | Then Sort By:                   |                                 | On Date:   |                               | View                                            |            |                 |             |                      |
| asic Eligibility ependency ependency eeded Decision Date  Person Award Status Award Eff. DL Event Date Decision Dependency Dependency Dependenc                                                                                                    | ward Adjustments                                               | C Filter:                                       |                                           | •                                                   |                                 |                                 | ]          |                               | View All                                        | 1          |                 |             |                      |
| seed becision Date A Person A Award Status A Award Eff. DL Event Date Decision Relationship SSN Date of Birth File Number Add Clinic School Not SSN Did Coll 32123233 12101992 Ediability Ediability Bir Not an Award D401/2013 1301/2013 Dependency Social D227/2014 Birnie Bair Spoce 4401/2013 1301/2013 Dependency Social D227/2014 Witchy Bir Not an Award D401/2013 1301/2013 Dependency Social D221/2014 Witchy Bir Not an Award D401/2013 1301/2013 Dependency Social D221/2014 Utchy Bir Not an Award D401/2013 1301/2013 Dependency Social D221/2014 Utchy Bir Not an Award D401/2013 1301/2013 Dependency Social D221/2014 Utchy Bir Not an Award D401/2013 1301/2013 Dependency Social D221/2014 Utchy Bir Not an Award D401/2013 1301/2013 Dependency Social D221/2014 Utchy Bir Not an Award D401/2013 1301/2013 Dependency Social D221/2014 Utchy Bir Not an Award D401/2013 1301/2013 D301/2013 Dependency Social D221/2014 Utchy Bir Not an Award D401/2013 1301/2013 1301/                                                                                                    | asic Eligibility                                               |                                                 |                                           |                                                     |                                 |                                 |            |                               | 101110                                          | _          |                 |             |                      |
| Image: Section S       0       0827/2014       Besumont Bair       Not an Award       0401/2013       0301/2013       School Not       Chid       221/23233       12/101/962       Edit         Imancial       0       0827/2014       Bonnie Bair       Spouse       14/01/2013       0301/2013       Dependency       Spouse       12/221/2333       02/21/983       Edit         Imancial       0       0827/2014       Witery Bair       Not an Award       04/01/2013       0301/2013       Dependency       Spouse       12/221/2333       04/01/2000       Edit         Institutionalizations       Nittary Eligibility       Nittary Payment Info       Not an Award       Deteored       SSN       Reason for No SSN       Accept       7         Attig       Person       Relationship       Date of Birth       File Number       SSN       Reason for No SSN       Accept       7         Abandon       09/22/1963       12/22/2333       I/20/21/4       Abandon       Abandon       Abandon                                                                                                    | Dependency                                                     | Select                                          | Decision Date                             | ▲ Person                                            | Award Status                    | Award Eff. Dt.                  | Event Date | Decision                      | Relationship                                    | • SSN      | Date of Birth   | File Number | •                    |
| inancial<br>inancial<br>inanci | Elections                                                      | 0                                               | 08/27/2014                                | Beaumont Blair                                      | Not an Award<br>Dependent       | 04/01/2013                      | 03/01/2013 | School Not<br>Approved        | Child                                           | 321232233  | 12/10/1992      |             | Add                  |
| Initial Call                                                                                                    | inancial                                                       | Ô                                               | 08/27/2014                                | Bonnie Blair                                        | Spouse                          | 04/01/2013                      | 03/01/2013 | Dependency<br>Established     | Spouse                                          | 123212333  | 09/22/1963      |             | Edit                 |
| Mitary Eightlity         Mitary Eightlity         Mitary Eightlity         Mitary Eightlity         Mitary Eightlity         Mitary Eightlity         Mitary Eightlity         Mitary Eightlity         Mitary Eightlity         Mitary Eightlity         Mitary Payment Info         Leand         Person       Relationship         Date of Birth       File Number         Spouse       09/22/1963         Event Date       Award Status         Decision       Award Effective Date         10/01/2014       AA Spouse                                                                                                    |                                                                | ۲                                               | 08/27/2014                                | Witchy Blair                                        | Not an Award<br>Dependent       | 04/01/2013                      | 03/01/2013 | Stepchild Not in<br>Household | Child                                           | 213213212  | 04/01/2000      |             | Delete               |
| Milary Payment Info       History         tating       Dependency Decisions:         raud       Person       Relationship         2       Bonnie Blair       Spouse       09/22/1963         Event Date       Award Status       Decision       Award Effective Date         1001/2014       AA Spouse       Rated A&A       11/01/2014                                                                                                    | istitutionalizations                                           |                                                 |                                           |                                                     |                                 |                                 |            |                               |                                                 |            |                 |             |                      |
| Dependency Decisions:         Person       Relationship       Date of Birth       File Number       SSN       Reason for No SSN       Accept       7         2       Bonnie Blair       Spouse       09/22/1963       1232/2333       V       Abandon         Event Date       Award Status       Decision       Award Effective Date         10/01/2014       AA Spouse       Rated A&A       V       11/01/2014                                                                                                    | Eller, FE-3-33.                                                |                                                 |                                           |                                                     |                                 |                                 |            |                               |                                                 |            |                 |             | Undo                 |
| caug       Person       Relationship       Date of Birth       File Number       SSN       Reason for No SSN       Accept       7         2       Bonnie Blair       Spouse       09/22/1963       1232/2333       T       Abandon         Event Date       Award Status       Decision       Award Effective Date         10/01/2014       AA Spouse       Rated A&A       11/01/2014                                                                                                    | Vilitary Eligibility                                           |                                                 |                                           |                                                     |                                 |                                 |            |                               |                                                 |            |                 |             | Undo<br>History      |
| 2     Bonnie Blair     Spouse     09/22/1963     123212333     Accept     7       Event Date     Award Status     Decision     Award Effective Date       10/01/2014     AA Spouse     Rated A&A     11/01/2014                                                                                                    | Military Eligibility<br>Military Payment Info                  | Depende                                         | ancy Decisions.                           |                                                     |                                 |                                 |            |                               |                                                 |            |                 |             | Undo<br>History      |
| Event Date     Award Status     Decision     Award Effective Date       10/01/2014     AA Spouse     Image: Contract of the state of the state                                                                                                    | vilitary Eligibility<br>vilitary Payment Info<br>Rating        | Depende<br>Person                               | ency Decisions:                           | Relationship                                        | Date of Birth                   | File Nu                         | imber S:   | SN R                          | eason for No S                                  | SN         |                 |             | Undo<br>History      |
| Event Date     Award Status     Decision     Award Checuve Date       10001/2014     Image: AA Spouse     Image: Aa Spouse     Image: Aa Spouse     Image: Aa Spouse                                                                                                    | Alilitary Eligibility<br>Alilitary Payment Info<br>Rating<br>2 | Depende<br>Person                               | ency Decisions:<br>1<br>ie Blair <b>v</b> | Relationship                                        | Date of Birth                   | i File Nu                       | imber S:   | <b>SN R</b><br>1232/12333     | eason for No S                                  | SN         | Accep           | t           | Undo<br>History<br>7 |
| 1001/2014 📑 AA Spouse 🔄 🔄 Rated A&A 🔄 🔄 11/01/2014                                                                                                    | Aliitary Eligibility<br>Aliitary Payment Info<br>Rating<br>2   | Depende<br>Person<br>Bonni                      | ency Decisions:<br>1<br>ie Blair <b>v</b> | Relationship<br>Spouse                              | <b>Date of Birth</b> 09/22/1963 | File Nu                         | umber S:   | SN R<br>23212333              | eason for No S                                  | SN         | Accep<br>Abando | t 🖣         | Undo<br>History<br>7 |
|                                                                                                    | Aliitary Eligibility<br>Aliitary Payment Info<br>Rating<br>2   | Depende<br>Person<br>Bonni<br>Event I           | ency Decisions:<br>1<br>ie Blair<br>Date  | Relationship<br>Spouse<br>Award Status              | Date of Birth                   | File Nu                         | umber S:   | SN R<br>123212333             | eason for No S<br>vard Effective [              | SN<br>Date | Accep<br>Abande | t –         | Undo<br>History<br>7 |
|                                                                                                    | Aliitary Eligibility<br>Aliitary Payment Info<br>Rating<br>2   | Depende<br>Person<br>Bonni<br>Event I<br>10/01/ | ency Decisions:                           | Relationship<br>Spouse<br>Award Status<br>AA Spouse | Date of Birth                   | File Nu<br>Decision<br>Rated A8 | imber S:   | SN R<br>23212333<br>Av        | eason for No S<br>vard Effective E<br>1/01/2014 | SN<br>Date | Accep<br>Abande | t 🖣         | Undo<br>History<br>7 |

#### Dependency and Compensation

| A man                 | mouny D         | (abiu) | <i>.</i>       |                |                           |                 |            |                       |         |              |                |               |                 |         |
|-----------------------|-----------------|--------|----------------|----------------|---------------------------|-----------------|------------|-----------------------|---------|--------------|----------------|---------------|-----------------|---------|
| Allotments            | Sort:<br>Eilter | First  | Sort By:       |                | Then So                   | rt By:          |            | On Date:              |         | [            | View           |               |                 |         |
| Award Adjustments     | O riter.        |        |                | ľ              |                           |                 | •          |                       |         |              | View All       |               |                 |         |
| Basic Eligibility     |                 |        |                |                |                           |                 |            |                       |         |              |                |               |                 |         |
| Dependency            | Select          | ŧ      | Decision Date+ | Person 🔺       | Award Status              | Award Eff. Dt.+ | Event Date | Decision              | ŧ       | Relationship | \$ SSN         | Date of Birth | ♦ File Number ♦ | Add     |
| Elections             | 0               | C      | 08/27/2014     | Beaumont Blair | Not an Award<br>Dependent | 04/01/2013      | 03/01/2013 | School No<br>Approved | l       | Child        | 321232233      | 12/10/1992    |                 |         |
| Financial             | 0               | (      | 08/27/2014     | Bonnie Blair   | Spouse                    | 04/01/2013      | 03/01/2013 | Depender<br>Establish | cy<br>d | Spouse       | 123212333      | 09/22/1963    |                 | Edit    |
|                       | O               | (      | 08/27/2014     | Witchy Blair   | Not an Award<br>Dependent | 04/01/2013      | 03/01/2013 | Stepchild<br>Househol | lot in  | Child        | 213213212      | 04/01/2000    |                 | Delete  |
| Institutionalizations | ۲               | 1      | 10/02/2014     | Bonnie Blair   | AA Spouse                 | 11/01/2014      | 10/01/2014 | Rated A&              | ١       | Spouse       | 123212333      | 09/22/1963    |                 | Undo    |
| Military Payment Info | Depende         | ency C | Decisions:     |                |                           |                 |            |                       |         |              |                |               |                 | History |
| Fraud                 | Person          | I      |                | Relations      | hip Date                  | of Birth        | File Numb  | er S                  | N       | R            | eason for No   | SSN           | Accep           | t       |
|                       |                 |        |                | ]              |                           |                 |            |                       |         |              |                |               | Abando          | n       |
|                       | Event C         | Date   |                | Award Status   | ;                         | D               | ecision    |                       |         | Aw           | vard Effective | Date          |                 |         |
|                       |                 |        |                |                |                           | •               |            |                       |         | •            |                |               |                 |         |
|                       |                 |        |                |                |                           |                 |            |                       |         |              |                |               |                 |         |

The screen is shown below after adding the Aid and Attendance decision.

## Variation:

If A&A had been granted back to the date the spouse was added to the award (in this case the original date of claim), it would be necessary to select the line establishing the spouse followed by the **Edit** button to change the **Award Status** to A&A spouse and the **Decision** to Rated A&A.

## Dependency – Remove a Dependent

## Remove any dependent from the initial eligibility date:

To remove a dependent effective the date they were initially added to the award, use the following steps on the Dependency screen:

- 1. Select the line in the grid that initially established the dependent
- 2. Select the **Delete** button.
- 3. Select the Accept button.
- 4. Select **Yes** to the prompt displayed to confirm the decision to delete the decision.
- 5. Select **Done** to save the decision and close the screen.

## Remove spouse or helpless child dependent after the initial eligibility date:

- 1. To remove a dependent spouse after the initial eligibility date for the dependency:
- 2. Select the **Add** button.
- 3. Select the spouse or helpless child from the **Person** drop-down menu.
- 4. Select the Award Status of Not an Award Dependent.
- 5. Select the **Decision** that supports removing the dependent.
- 6. Enter the **Award Effective Date** that the dependent is to be removed from the award.
- 7. Select **Accept** to update the grid.
- 8. Select **Done** to save the decision and close the screen.

## Remove minor child or school child dependent after the initial eligibility date:

To remove a dependent child after the initial eligibility date for the dependent but prior to the established end date (age 18, end of school attendance):

- 1. Select the line in the grid that removes the award dependent.
- 2. Select the **Edit** button.
- 3. Record the **Event Date**.
- 4. Update the Award Status.
- 5. Select the **Decision** that supports removing the dependent.
- 6. Record the Award Effective Date.
- 7. Select **Accept** to update the grid.
- 8. Select **Done** to save the decision and close the screen.